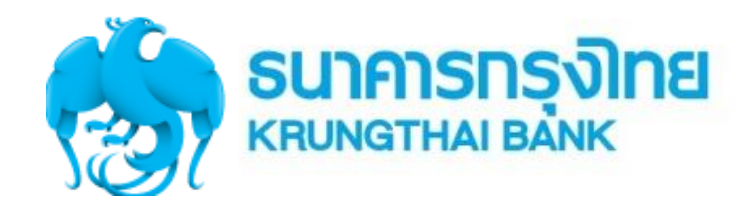

## คู่มือการใช้งาน Krungthai Corporate Online สำหรับการใช้งาน Paybills (HOSP)

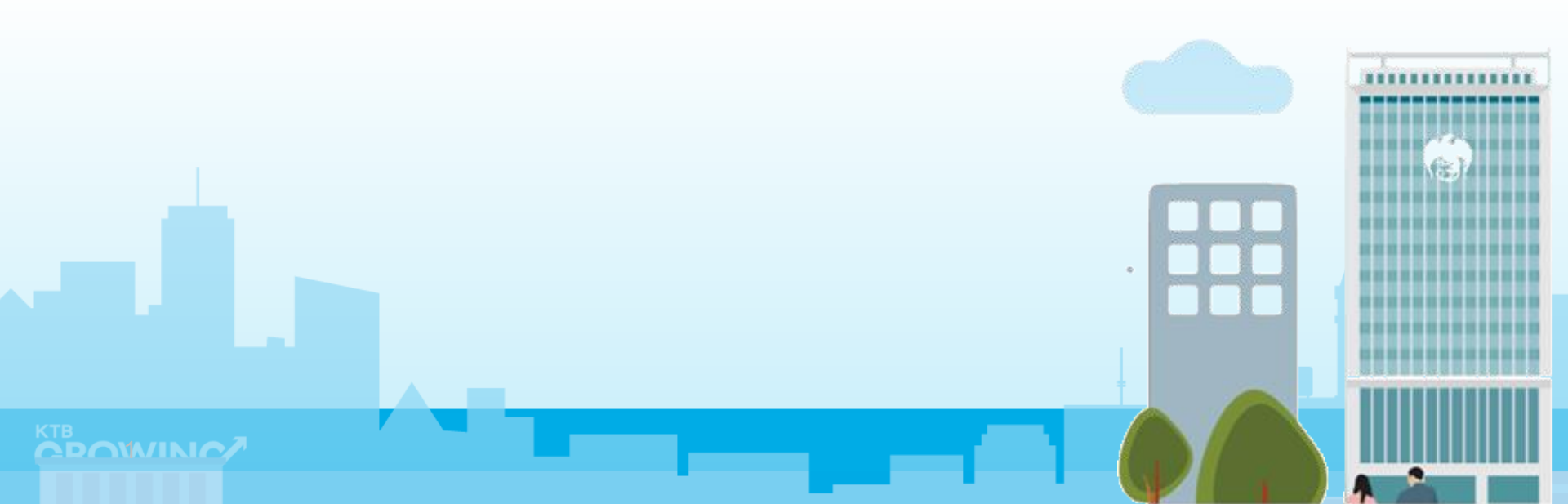

# Admin Maker (Admin1)

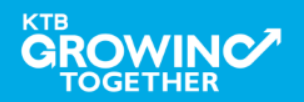

#### การเข้าใช้งาน KTB Corporate online

เข้า URL : <u>https://www.ktb.co.th</u>

#### 1. คลิกเลือก บริการออนไลน์

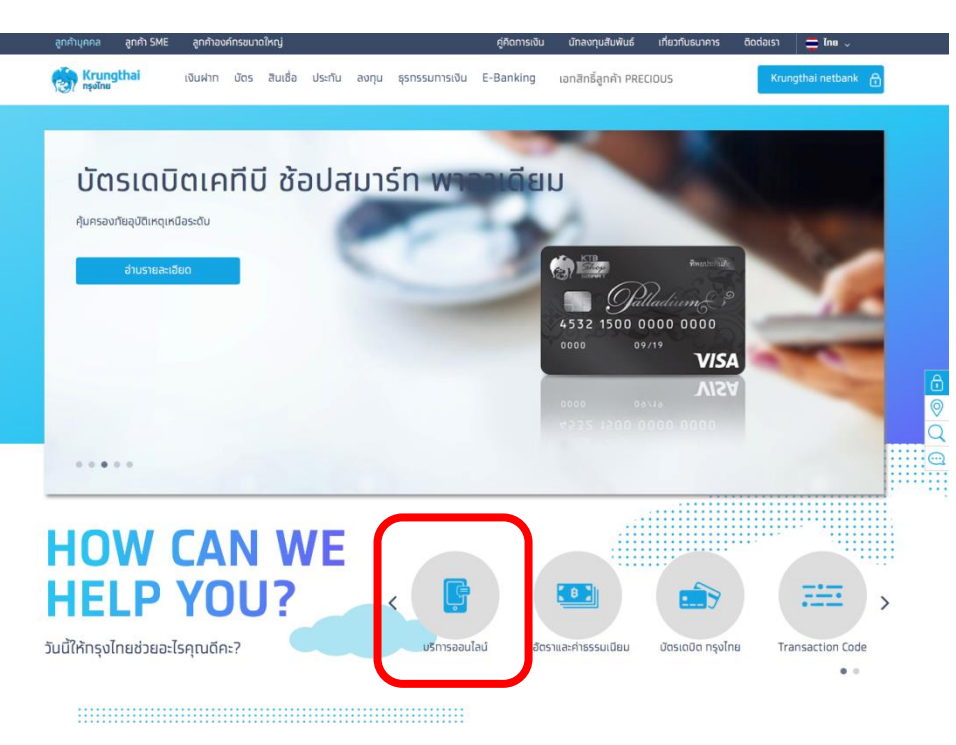

#### 2. คลิกเลือก Krungthai Corporate Online

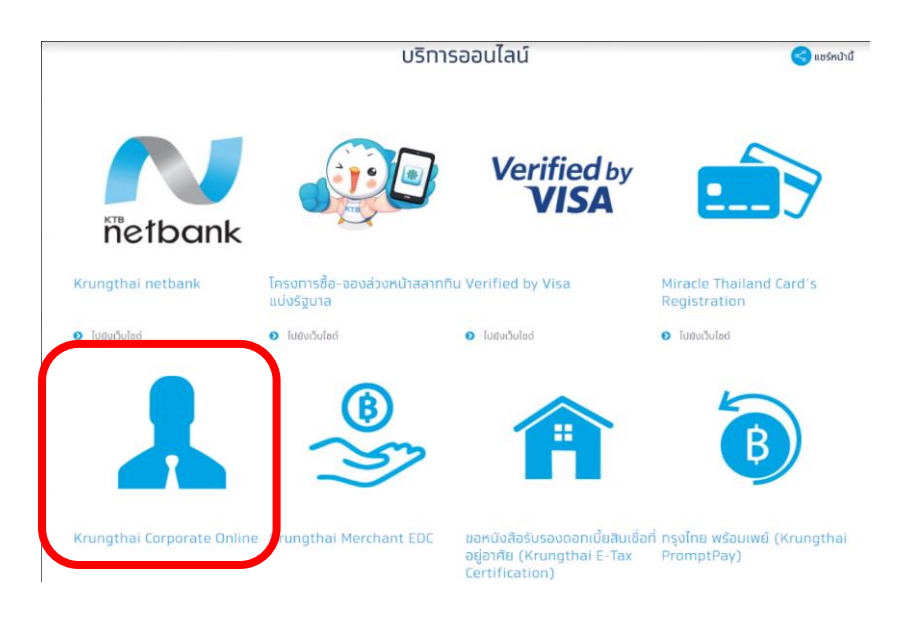

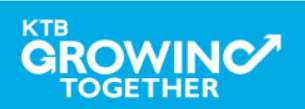

หน้าจอระบบ KTB Corporate Online สำหรับเข้าใช้งานระบบ

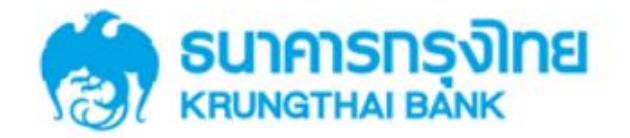

**KTB** Corporate Online

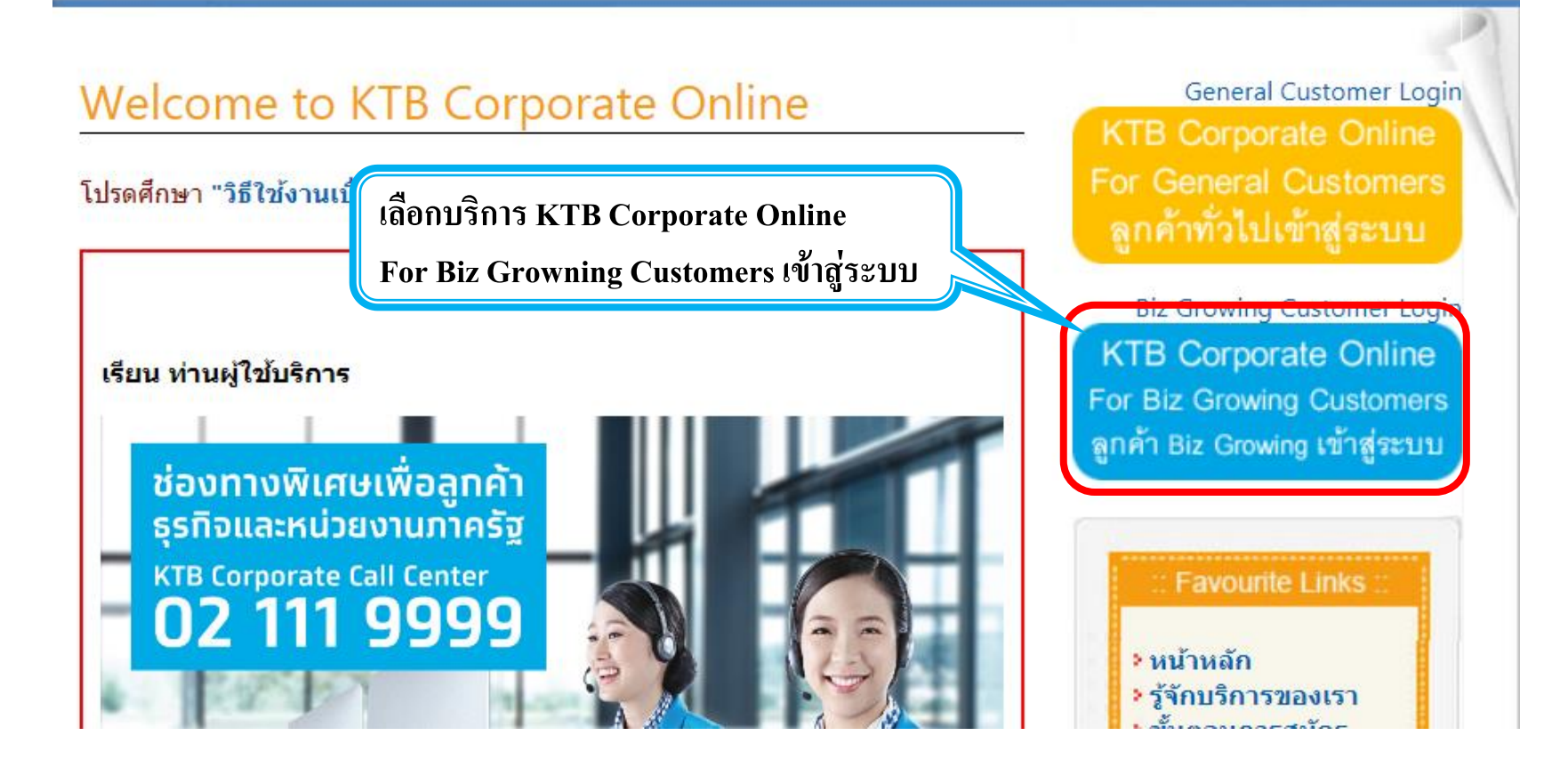

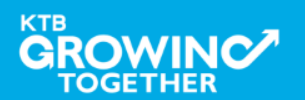

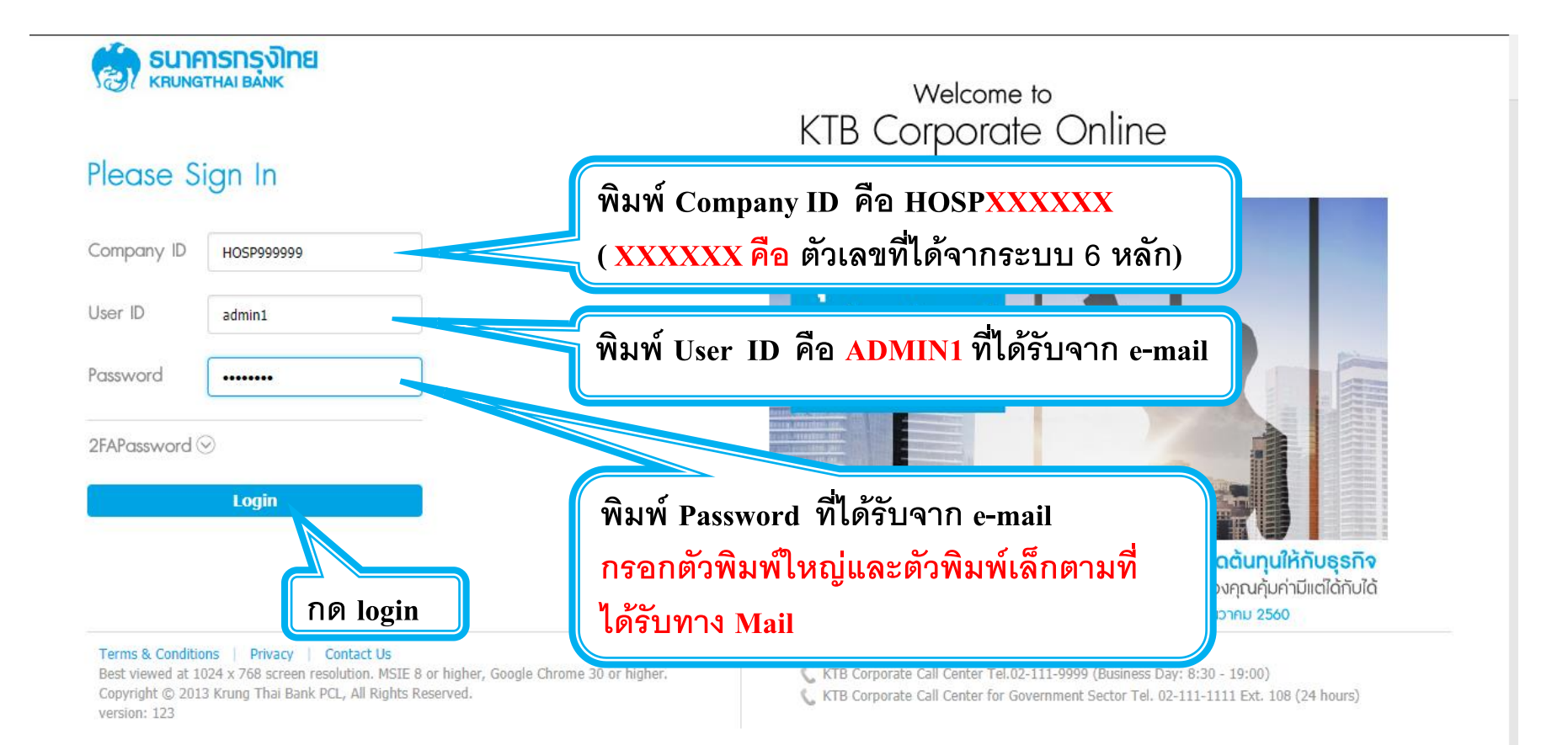

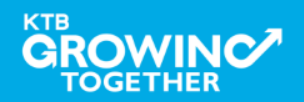

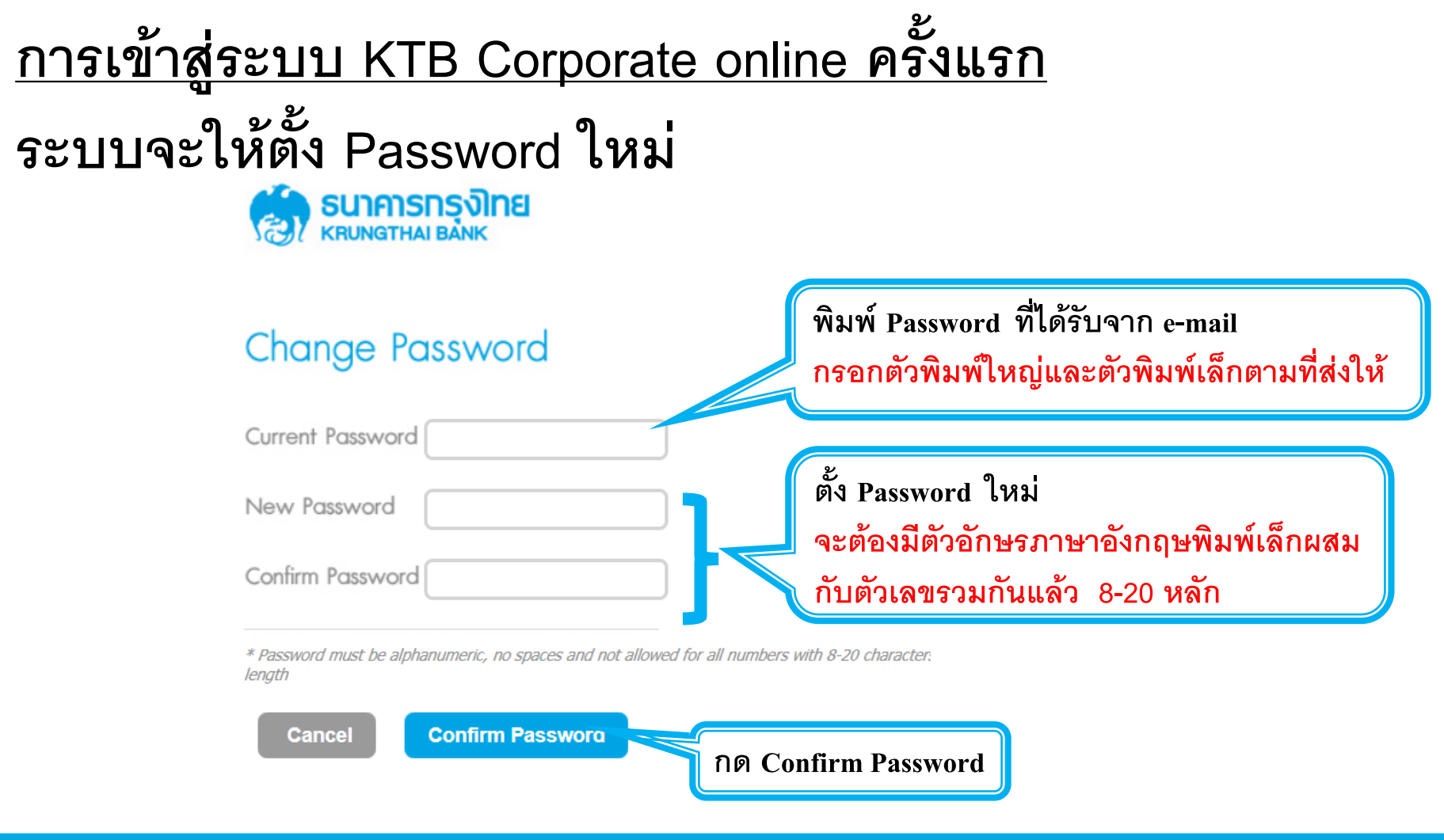

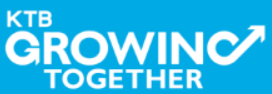

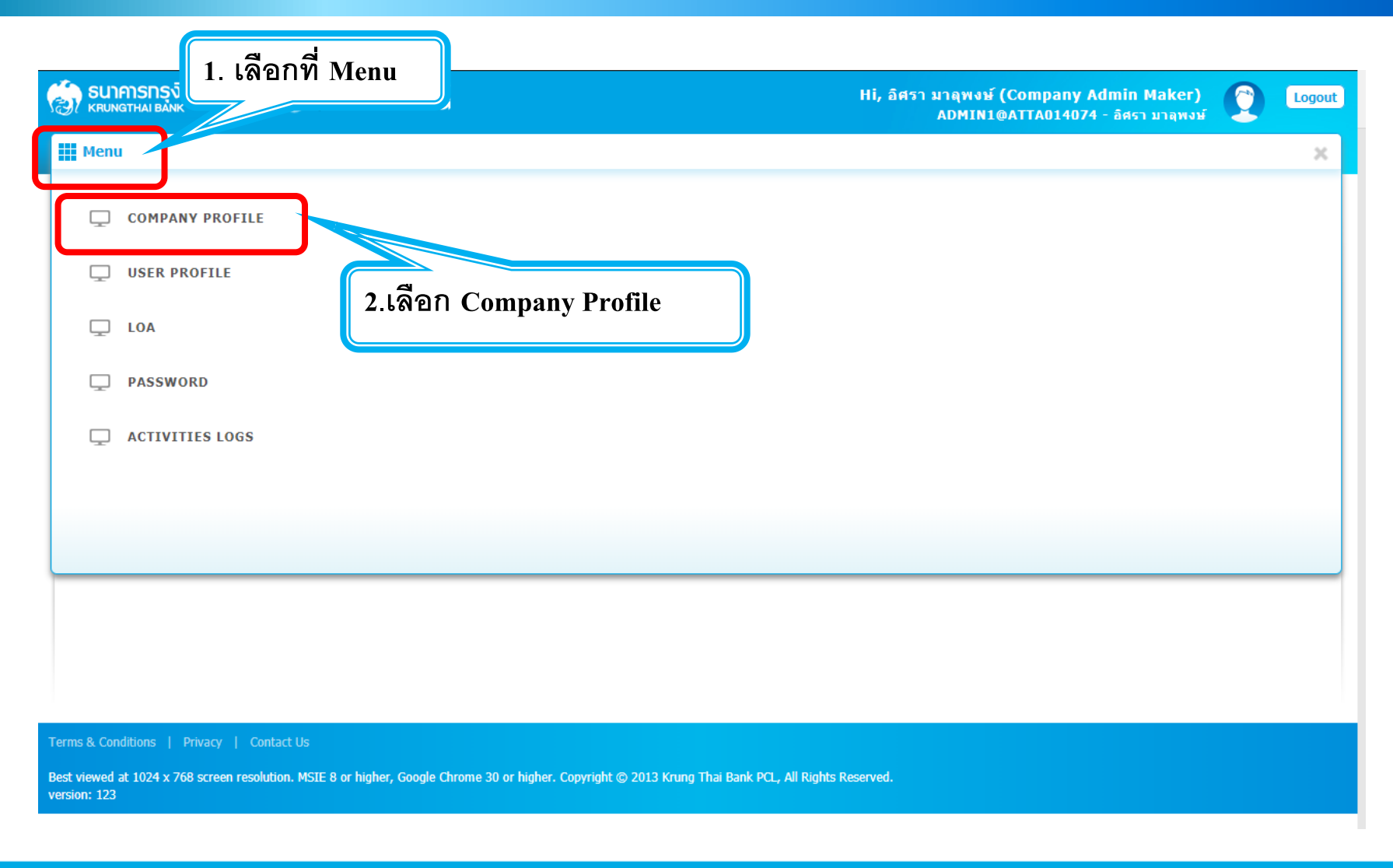

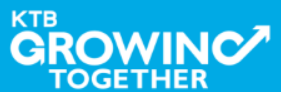

O

## การเข้าใช้งาน KTB Corporate Online โดย Company Admin

#### KTB Company Admin : Company Profile > Edit Company Profile

| Application Reference#        | KTB0142521                                                                                                    |                      | Арр           | lication Date | 31-05-2018            |                |               |                  |      |
|-------------------------------|----------------------------------------------------------------------------------------------------|----------------------|---------------|---------------|-----------------------|----------------|---------------|------------------|------|
| Company ID                    | ATTA014074                                                                                                    |                      | Co            | mpany Name    | อิศรา มาลุพงษ์        |                |               |                  |      |
| Register Doc Type             | Account ID                                                                                                    |                      | Re            | egister Doc # | 0520255992            |                |               |                  |      |
| Primary A/C                   | 052-0-25599-2                                                                                                    |                      |               | A/C Type      | SAVING                |                |               |                  |      |
| Juristic ID                   |                                                                                                    |                      |               | Tax ID        | 3100100555270         |                |               |                  |      |
| Status                        | Active Inactive                                                                                                    |                      |               | Currency      | ТНВ                   |                |               |                  |      |
| Send Admin Password           | KTB Center    Content    Content   Content    Content    Content    Content    Conten | mpany Admin          | Con           | npany Sector  | Private               |                |               |                  |      |
| WorkFlow Process              | 2 Level                                                                                                    |                      |               | Fee code      | NORMAL                |                |               |                  |      |
| Last Reference#               | ้ 3.เลือก                                                                                                    | Payee เพื่อง         | ทำการเพิ่     | มผู้รับเงิเ   | J 018                 |                |               |                  |      |
| Address Info Contact Info     | Bart                                                                                                    | ny Admin Service     | Link Own A/C  | 3rd Party     | International Account | Other Bank Acc | count Othe    | r PromptPay Acco | ount |
| Other Bank Profile Payee F    | Receivable Limit                                                                                                    | Upload Downloa       | d Security    | ID Mapping    | Cheque Collection     | Cheque Link F  | leet Card A/C | DDR              |      |
| Convenience Fund Transfer Out | tstanding Bill Trac                                                                                                    | le Online e-Financin | ng A/C CGP De | ownload e-G   | uarantee Mobile ED    | C for Purchase | Card TopUp    |                  |      |
| Asean Payment Gateway P/N C   | Online                                                                                                    |                      |               |               |                       |                |               |                  |      |
|                               |                                                                                                    |                      |               |               |                       |                |               |                  |      |
| Payee List :                  | Category                                                                                                    | v                    |               |               |                       |                |               |                  |      |

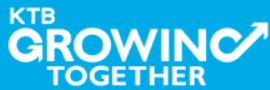

| Send Admin Password       | KTB Center                  | <ul> <li>Company Admin</li> </ul> | I           | Con          | npany Sector | Private               |                                            |
|---------------------------|-----------------------------|-----------------------------------|-------------|--------------|--------------|-----------------------|--------------------------------------------|
| WorkFlow Process          | 2 ระดับ                     |                                   |             |              | Fee code     | NORMAL                |                                            |
| Last Reference#           | KTB0142529                  |                                   |             | Last         | Change Date  | 31-05-2018            |                                            |
| Address Info Contact Info | Bank Info                   | Company Admin                     | Service     | Link Own A/C | 3rd Party    | International Account | Other Bank Account Other PromptPay Account |
| Other Bank Profile Payee  | Receivable                  | Limit Upload                      | Download    | Security     | ID Mapping   | Cheque Collection     | 1 / เลือกรายละเอียดยั้รับเงิน              |
| Convenience Fund Transfer | Outstanding Bill            | Trade Online                      | e-Financing | JA/C CGP Do  | ownload e-   | Guarantee Mobile EDC  | 4.6610113106006000Mg3060K                  |
|                           | Company Code<br>หมายเลชห้อง | 20195(20195)                      |             |              | Ŧ            |                       |                                            |
| 11 <b>2</b> 01 25 - 1102  |                             |                                   |             |              |              |                       | <u>õ</u> 192                               |
| Action Category           | Сотра                       | any code                          | Payee Nai   | me           | Payn         | nent Alias            | Reference No.1 Reference No.2              |

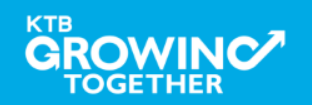

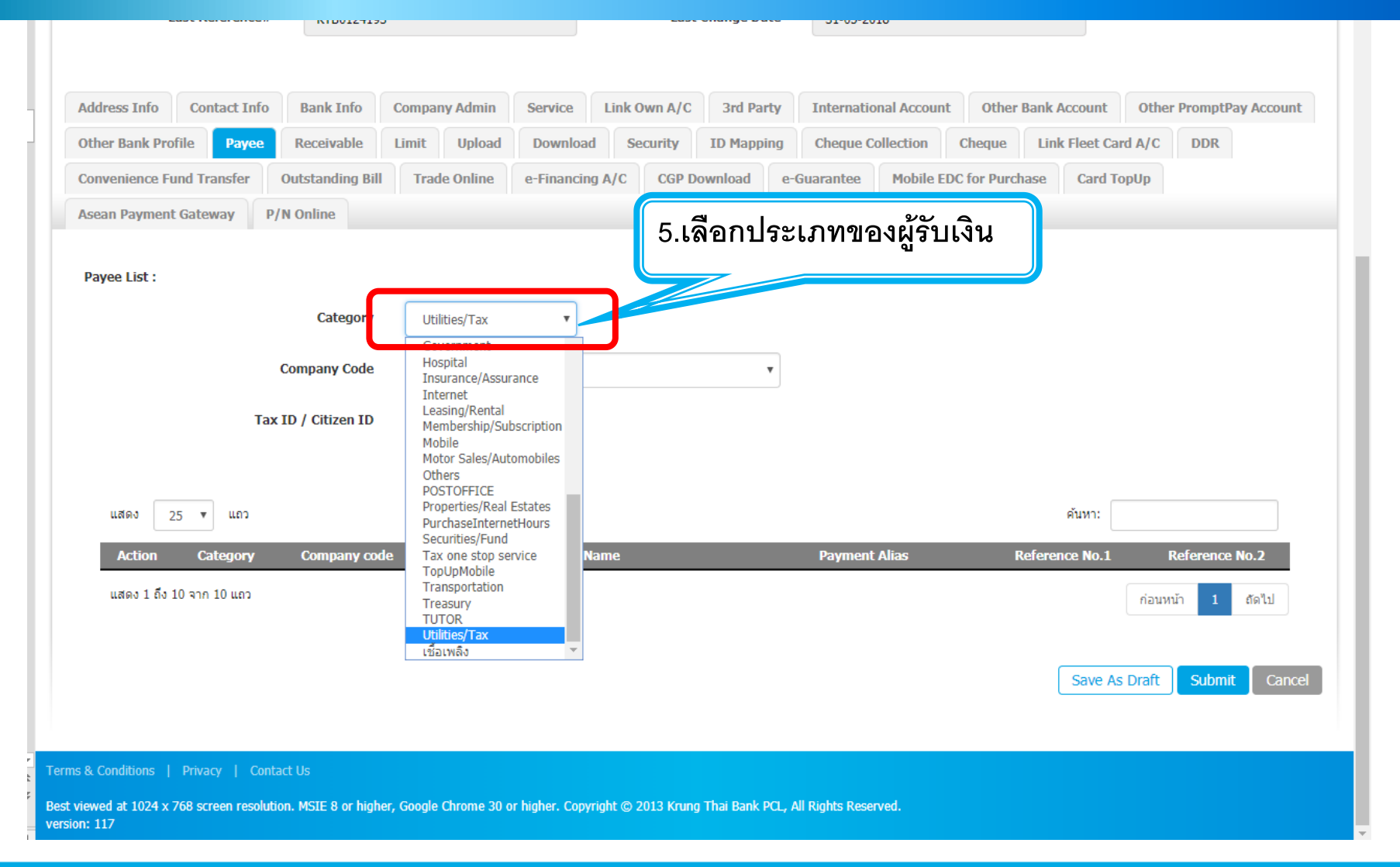

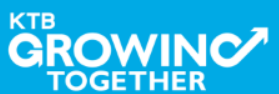

| We                                  | orkFlow Process        | 2 ระดับ           |                                                                                                    |                                                                      | Fee code                                       | NORMAL                |                        |                         |
|-------------------------------------|------------------------|-------------------|----------------------------------------------------------------------------------------------------|----------------------------------------------------------------------|------------------------------------------------|-----------------------|------------------------|-------------------------|
| ı                                   | .ast Reference#        | KTB0124193        |                                                                                                    |                                                                      | Last Change Date                               | 31-05-2018            |                        |                         |
|                                     |                        |                   |                                                                                                    |                                                                      |                                                |                       |                        |                         |
| Address Info                        | Contact Info           | Bank Info (       | Company Admin S                                                                                               | rvice Link Ow                                                        | vn A/C 3rd Party                               | International Account | Other Bank Account     | Other PromptPay Account |
| Other Bank Pro                      | ofile <b>Payee</b> I   | Receivable I      | Limit Upload (                                                                                                | ownload Secu                                                         | urity ID Mapping                               | Cheque Collection     | Cheque Link Fleet Ca   | rrd A/C DDR             |
| Convenience Fi                      | und Transfer Ou        | tstanding Bill    | Trade Online e-                                                                                               | inancing A/C                                                         | CGP Download e-C                               | Guarantee Mobile EE   | OC for Purchase Card T | орUр                    |
| Asean Payment                       | t Gateway P/N          | Online            |                                                                                                    |                                                                      |                                                |                       |                        |                         |
| Payee List :                        |                        | Category          | Utilities/Tax                                                                                                 | ¥                                                                    |                                                | 6.เลือก (             | Company Cod            | le                      |
|                                     |                        | ſ                 |                                                                                                    |                                                                      |                                                |                       |                        |                         |
|                                     | Co                     | mpany Code        | Revenue Department                                                                                            | RD)                                                                  |                                                |                       |                        |                         |
|                                     | Tax ID                 | / Citizen ID      | Phitsanulok Municipa<br>Revenue Departmeni<br>TEST IMP. CM(THITI<br>กองทุนพัฒนาไฟฟ้า-ส<br>การไฟฟ้านครหลวง-รับ | ty(9191)<br>RD)<br>1)<br>ຈ.คณะกรรมการกำกับเ<br>ຈັนค่าสิ่งของและบริกา | กิจการพลังงาน(9446)<br>เรจากผู้ไช้ไฟฟัา(92346) |                       |                        |                         |
| แสดง 2                              | 25 🔻 ແຄວ               |                   |                                                                                                    |                                                                      |                                                |                       | ค้นหา:                 |                         |
| Action                              | Category               | Company code      |                                                                                                    | Payee Name                                                           |                                                | Payment Alias         | Reference No.1         | Reference No.2          |
| แสดง 1 ถึง                          | 10 จาก 10 แถว          |                   |                                                                                                    |                                                                      |                                                |                       |                        | ก่อนหน้า 1 ถัดไป        |
|                                     |                        |                   |                                                                                                    |                                                                      |                                                |                       | Save A                 | s Draft Submit Cancel   |
| erms & Conditions                   | Privacy   Contact      | Us                |                                                                                                    |                                                                      |                                                |                       |                        |                         |
| est viewed at 1024 x<br>ersion: 117 | 768 screen resolution. | MSIE 8 or higher, | Google Chrome 30 or hig                                                                                       | er. Copyright © 201                                                  | 13 Krung Thai Bank PCL, A                      | ll Rights Reserved.   |                        |                         |

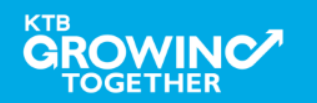

|    | WORKFIOW PROCESS                            | 2 ระดับ                                                      | Fee code                                        | NORMAL                                                           |
|----|---------------------------------------------|--------------------------------------------------------------|-------------------------------------------------|------------------------------------------------------------------|
|    | Last Reference#                             | KTB0124193                                                   | Last Change Date                                | 31-05-2018                                                       |
|    |                                             |                                                              |                                                 |                                                                  |
|    | Address Info Contact Info                   | Bank Info Company Admin Service                              | Link Own A/C 3rd Party                          | International Account Other Bank Account Other PromptPay Account |
|    | Other Bank Profile Payee                    | Receivable Limit Upload Downl                                | oad Security ID Mapping                         | Cheque Collection Cheque Link Fleet Card A/C DDR                 |
|    | Convenience Fund Transfer                   | Outstanding Bill Trade Online e-Finan                        | cing A/C CGP Download e-G                       | Suarantee Mobile EDC for Purchase Card TopUp                     |
| 1  | Asean Payment Gateway P/                    | /N Online                                                    |                                                 |                                                                  |
|    | Davias List :                               |                                                              |                                                 |                                                                  |
|    | Payee List .                                |                                                              | _ 9 1                                           | a 2 a                                                            |
|    |                                             | Category Othities/Tax +                                      | 7. la Refer                                     | ence หรอ หมายเลขอางอง                                            |
|    |                                             | Company Code Revenue Department(RD)                          |                                                 |                                                                  |
|    | Тах                                         | (ID / Citizen 1) 123456789123                                |                                                 |                                                                  |
|    |                                             | Add To List                                                  |                                                 |                                                                  |
|    | แสดง 25 🔻 แถว                               |                                                              |                                                 | ศันหา:                                                           |
|    | Action Category                             | Company code Paye                                            |                                                 |                                                                  |
|    | แสดง 1 ถึง 10 จาก 10 แถว                    |                                                              | ୦.ଜେଅମ Add 10                                   | LIST เพยเพมผู้รบเงน ก่อนหน้า 1 ถัดไป                             |
|    |                                             |                                                              |                                                 |                                                                  |
|    |                                             |                                                              |                                                 | Save As Draft Submit Cancel                                      |
|    |                                             |                                                              |                                                 |                                                                  |
| •  | Terms & Conditions   Drivacy   Cont         | art He                                                       |                                                 |                                                                  |
| 44 | Best viewed at 1024 x 768 screen resolution | ion. MSIE 8 or higher, Google Chrome 3 <u>0 or higher. C</u> | opyright © 2013 Krung Thai Ba <u>nk PCL. Al</u> | Il Rights Reserved.                                              |
|    | version: 117                                |                                                              |                                                 |                                                                  |

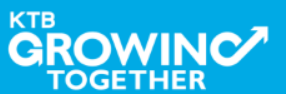

#### KTB HOSP on KTB Corporate Online

| Address Info Contact Info                           | Bank Info           | ompany Admin        | Service          | Link Own A/C      | 3rd Party        | International Accou | nt Other B:    | ank Account         | er PromotPay Account |
|-----------------------------------------------------|---------------------|---------------------|------------------|-------------------|------------------|---------------------|----------------|---------------------|----------------------|
| Other Bank Profile Payee F                          | Receivable Li       | mit Upload          | Download         | Security          | ID Mapping       | Cheque Collection   | Cheque         | Link Fleet Card A/C | DDR                  |
| Convenience Fund Transfer Ou                        | tstanding Bill      | Trade Online        | e-Financing      | A/C CGP D         | ownload e-G      | Guarantee Mobile    | EDC for Purcha | se Card TopUp       |                      |
| Asean Payment Gateway P/N C                         | Online              |                     |                  |                   |                  |                     |                |                     |                      |
| Payee List :                                        |                     |                     |                  |                   |                  |                     |                |                     |                      |
|                                                     | Category            | Utilities/Tax       | Ŧ                |                   |                  |                     |                |                     |                      |
| Сог                                                 | mpany Code          | Revenue Departr     | ment(RD)         |                   | ¥                |                     |                |                     |                      |
| Tax ID                                              | / Citizen ID        |                     |                  |                   |                  |                     |                |                     |                      |
| แสดง 25 ▼ แถว                                       |                     | Add To List         |                  | 9.ราช             | ยการที่เข้       | พิ่มขึ้นมาหล่       | เ้งจากกต       | ิ Add To L          | List                 |
| Action Category                                     | Company code        |                     | Payee Na         | ime               |                  | rayment Alias       | Rei            | ference No.1        | Reference No.2       |
| 💼 Utilities/Tax                                     | RD                  |                     | Revenue Depa     | artment           |                  |                     | 12             | 34567890123         |                      |
| แสดง 1 ถึง 11 จาก 11 แถว                            |                     |                     |                  |                   |                  |                     |                | ก่อน                | หน้า 1 ถัดไป         |
|                                                     |                     |                     |                  | 10                | .เลือก S         | ubmit เพื่อส        | ึ่งรายกา       | 15                  | Submit               |
| ns & Conditions   Privacy   Contact (               | Us                  |                     |                  |                   |                  |                     |                |                     |                      |
| viewed at 1024 x 768 screen resolution.<br>ion: 117 | MSIE 8 or higher, G | Google Chrome 30 or | r higher. Copyri | ight © 2013 Krung | Thai Bank PCL, A | ll Rights Reserved. |                |                     |                      |

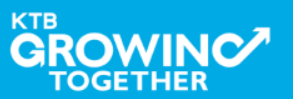

#### KTB HOSP on KTB Corporate Online

## การเข้าใช้งาน KTB Corporate Online โดย Company Admin

| Address Info Contact Info Bank Info                                 | Company Admin Service Link Own A/C 34                           | d Party International Account  | Other Bank Account Other PromptPay Account |
|---------------------------------------------------------------------|-----------------------------------------------------------------|--------------------------------|--------------------------------------------|
| Convenience Fund Transfer Outstanding B                             | III Trade Online e-Financing A/C CGP Downlo                     | ad e-Guarantee Mohile FDC fr   | or Purchase Card TopUp                     |
| Asean Payment Gateway P/N Online                                    |                                                                 |                                |                                            |
| Payee List :                                                        | (Itilities/Tax                                                  |                                |                                            |
| Company Code                                                        | PLEASE CON                                                      | FIRM 10.เลื                    | iอก yes เพื่อนำส่งรายการ                   |
| Tax ID / Citizen II                                                 | Are you sure you want to su                                     | bmit this draft ?              | · ·                                        |
| แสดง 25 ▼ แถว                                                       | ada — Davina Maria                                              |                                |                                            |
| Action Category Company o                                           | ode Payee Name<br>Revenue Department                            | Payment Alias                  | Reference No.1 Reference No.2              |
| แสดง 1 ถึง 11 จาก 11 แถว                                            |                                                                 |                                | ก่อนหน้า 1 ถืดไป                           |
|                                                                     |                                                                 |                                | Save As Draft Submit Cancel                |
| ms & Conditions   Privacy   Contact Us                              |                                                                 |                                |                                            |
| t viewed at 1024 x 768 screen resolution. MSIE 8 or hig<br>ion: 117 | jher, Google Chrome 30 or higher. Copyright © 2013 Krung Thai l | Bank PCL, All Rights Reserved. |                                            |
| WINCZ                                                               |                                                                 |                                |                                            |

КТВ

TOGETHER

| 1             | รนาการกรุงไทย<br>หรบทฐาหล่า BANK       | C             | GROWING                       |              |                     |                   |                     | Hi, อิศรา ม<br>/ | าลุพงษ์ (Con<br>Admini@atta | npany Admi<br>A014074 - âd | in Maker)<br>สรา มาลุพงษ์ | Logout                  |
|---------------|----------------------------------------|---------------|-------------------------------|--------------|---------------------|-------------------|---------------------|------------------|-----------------------------|----------------------------|---------------------------|-------------------------|
|               | Inbox                                  | box           |                               |              |                     |                   |                     | 11.เลือก         | Logout                      | เพื่อออ                    | กจากระว                   | .av 2018 09:45:22<br>บบ |
|               | แสดง 25 ▼                              | แถว           |                               |              |                     |                   |                     |                  |                             | ค้นหา:                     |                           |                         |
|               | Date                                   | •             | Reference#                    | \$           | Function            | \$                | Submited By         | <b>♦</b>         | Status                      | \$                         | Remarks                   | \$                      |
|               |                                        |               |                               |              |                     | ไม่พบข้อมูล       |                     |                  |                             |                            |                           |                         |
|               | แสดง 0 ถึง 0 จาก 0 แ                   | ຄວ            |                               |              |                     |                   |                     |                  |                             |                            | ก่อนหน้า                  | ถัดไป                   |
|               |                                        |               |                               |              |                     |                   |                     |                  |                             |                            |                           |                         |
|               |                                        |               |                               |              |                     |                   |                     |                  |                             |                            |                           |                         |
|               |                                        |               |                               |              |                     |                   |                     |                  |                             |                            |                           |                         |
|               |                                        |               |                               |              |                     |                   |                     |                  |                             |                            |                           |                         |
|               |                                        |               |                               |              |                     |                   |                     |                  |                             |                            |                           |                         |
|               |                                        |               |                               |              |                     |                   |                     |                  |                             |                            |                           |                         |
|               |                                        |               |                               |              |                     |                   |                     |                  |                             |                            |                           |                         |
|               |                                        |               |                               |              |                     |                   |                     |                  |                             |                            |                           |                         |
| Tern          | ns & Conditions   Pr <u>ivacy</u>      | Contact U     | s                             |              |                     |                   |                     |                  |                             |                            |                           |                         |
| Best<br>versi | viewed at 1024 x 768 screen<br>on: 117 | resolution. N | ISIE 8 or higher, Google Chro | me 30 or hig | her. Copyright © 20 | )13 Krung Thai Ba | ank PCL, All Rights | s Reserved.      |                             |                            |                           |                         |

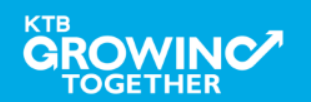

# **Admin Authorizer (Admin2)**

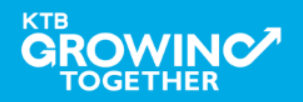

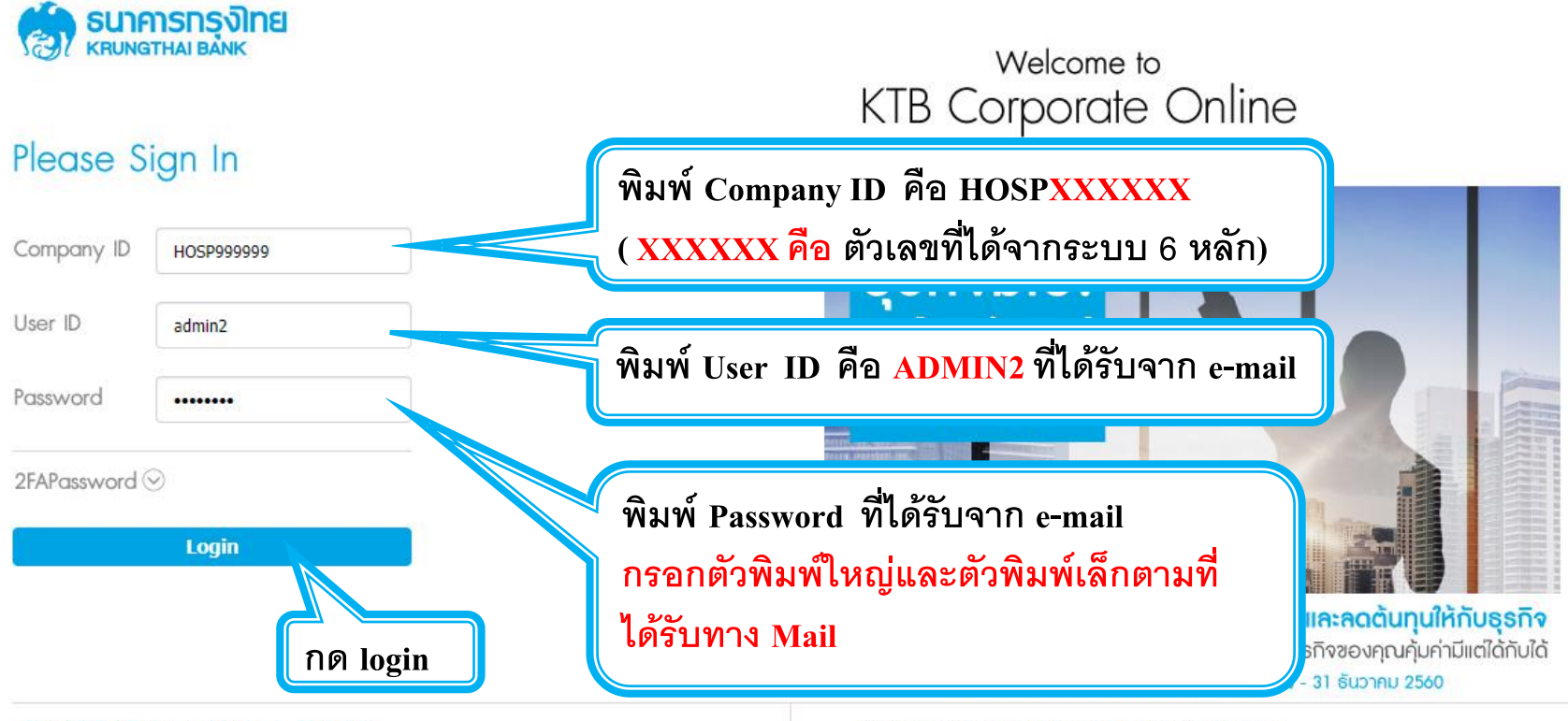

Terms & Conditions | Privacy | Contact Us

Best viewed at 1024 x 768 screen resolution. MSIE 8 or higher, Google Chrome 30 or higher. Copyright © 2013 Krung Thai Bank PCL, All Rights Reserved. version: 123

#### For any further questions, please feel free to contact us at:

🐛 KTB Corporate Call Center Tel.02-111-9999 (Business Day: 8:30 - 19:00)

🐛 KTB Corporate Call Center for Government Sector Tel. 02-111-1111 Ext. 108 (24 hours)

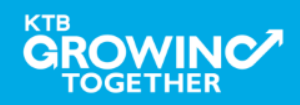

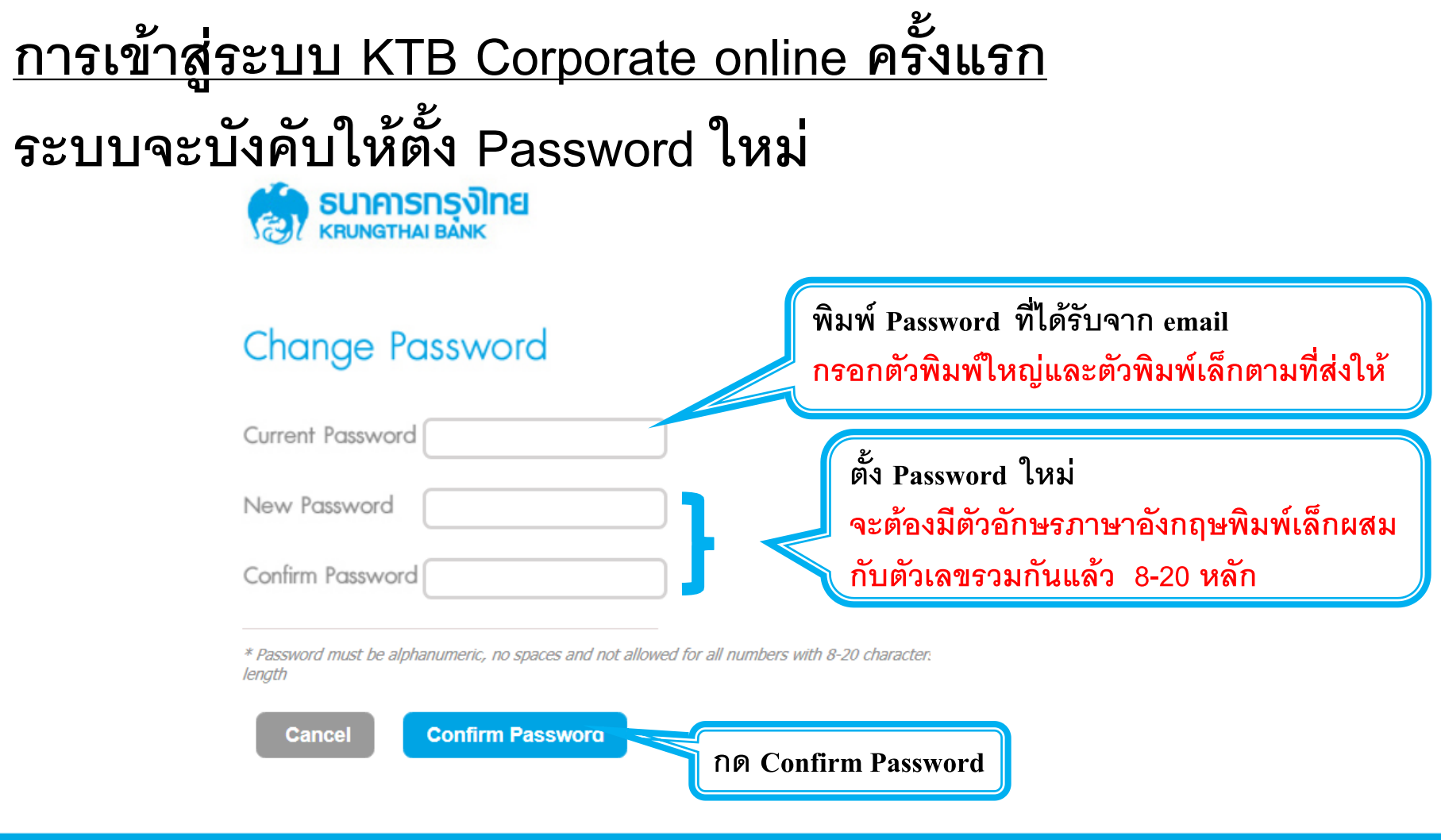

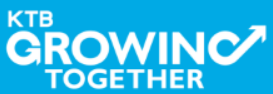

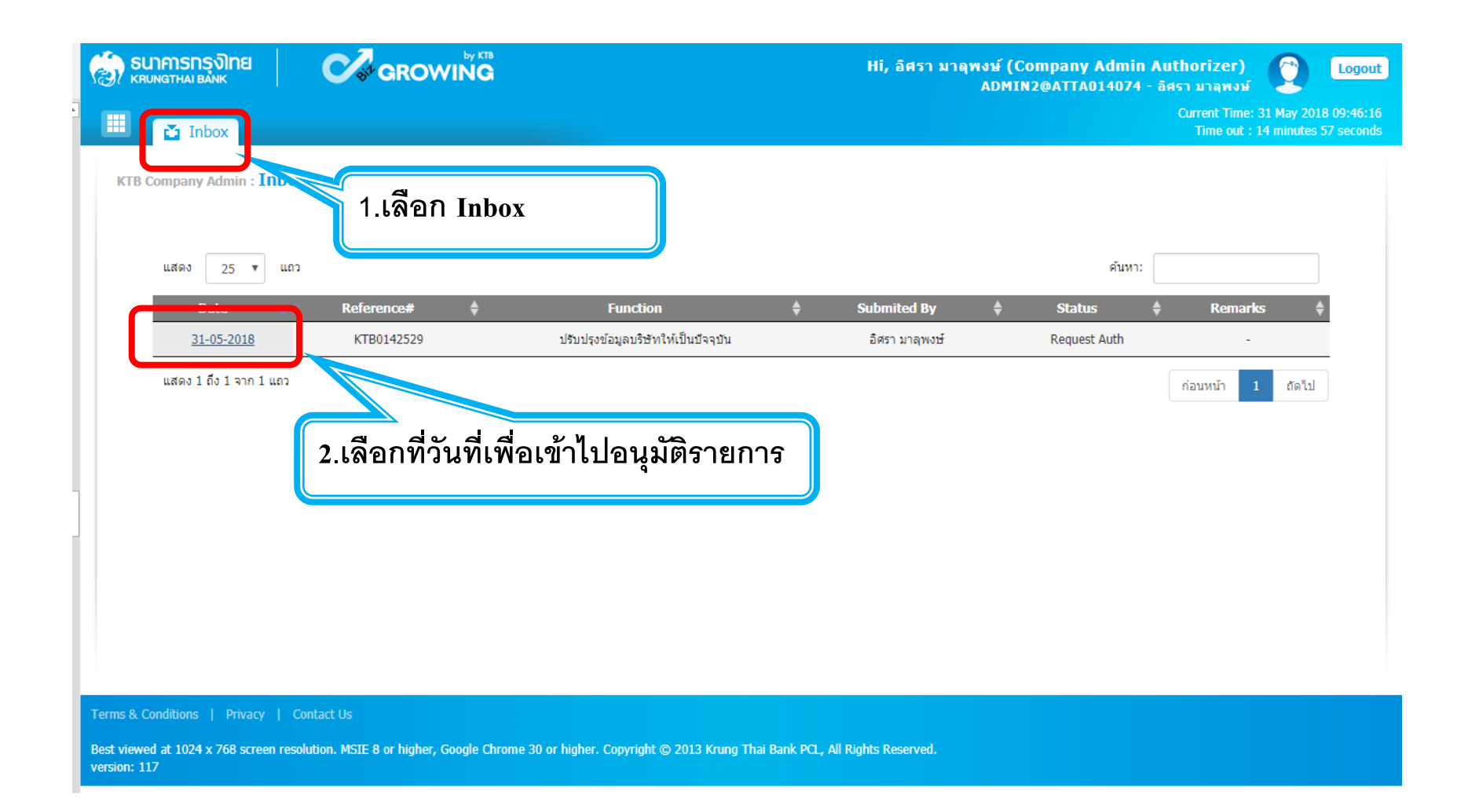

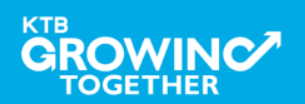

| Statu                                                                                   | s Active       |                      |                                         | Currency                       | THB                        |                                                  |                                                                         |
|-----------------------------------------------------------------------------------------|----------------|----------------------|-----------------------------------------|--------------------------------|----------------------------|--------------------------------------------------|-------------------------------------------------------------------------|
| Send Admin Password                                                                     | Company A      | Admin                |                                         | Company Sector                 | Private                    |                                                  |                                                                         |
| WorkFlow Process                                                                        | 5 2 ระดับ      |                      |                                         | Fee code                       | NRML                       |                                                  |                                                                         |
| Last Reference#                                                                         | KTB012419      | 93                   |                                         | Last Change Date               | 31-05-2018                 |                                                  |                                                                         |
|                                                                                         |                |                      |                                         |                                |                            |                                                  |                                                                         |
| Address Info Contact Info                                                               | Bank Info      | Company Admin        | Service Li                              | ink Own A/C 3rd Party          | International Account      | Other Bank Account                               | Other PromptPay Account                                                 |
| Other Bank Profile Payee                                                                | Receivable     | Limit Upload         | Download                                | Security ID Mapping            | Cheque Collection          | Cheque Link Fleet Ca                             | rd A/C DDR                                                              |
| Convenience Fund Transfer                                                               | Outstanding B  | 3.ตรวจส <sup>.</sup> | อบรายก                                  | ารที่ส่งเข้ามาเพื              | ื่ออนุมัติ                 | or Purchase Card T                               | opUp                                                                    |
| Asean Payment Gateway                                                                   | P/N Online     |                      |                                         |                                | 9                          |                                                  |                                                                         |
|                                                                                         |                |                      |                                         |                                |                            |                                                  |                                                                         |
| Pavee List :                                                                            |                |                      |                                         |                                |                            |                                                  |                                                                         |
| Payee list :<br>แสดง 25 🔻 แถว                                                           |                |                      |                                         |                                |                            | คันหา:                                           |                                                                         |
| Payee List :<br>แสดง 25 V แถว<br>Action Categor                                         | ry Com         | pany code            | Payee Name                              | : Раул                         | nent Alias                 | ศัมหา: ศัมหา: Reference No.1                     | Reference No.2                                                          |
| Payee List :<br>แสดง 25 V แถว<br>Action Categor<br>I Utilities/T                        | ry Com         | pany code<br>RD      | Payee Name<br>Revenue Departm           | e Paym<br>tent                 | eent Alias                 | คัมหา:<br>Reference No.1<br>1234567890123        | Reference No.2                                                          |
| Payee List :<br>แสดง 25 v แถว<br>Action Categor<br>Vtilities/T<br>แสดง1 ถึง1 จาก1 แถว   | ry Com<br>'ax  | pany code<br>RD      | Payee Name<br>Revenue Departm           | e Paym<br>nent                 | eent Alias                 | ศัมหา:<br>Reference No.1<br>1234567890123        | Reference No.2           -           ก่อนหน้า         1           ถึดไป |
| Payee List:<br>แสดง 25 ▼ แถว<br>Action Categor<br>ເ⁄ Utilities/T<br>แสดง1 ถึง1 จาก1 แถว | ry Com,<br>ïax | pany code<br>RD      | Payee Name<br>Revenue Departm<br>4.เลือ | ent<br>nent<br>ก Approve เพื่อ | ent Alias<br>เอนุมัติรายกา | ศัมหา:<br><u>Reference No.1</u><br>1234567890123 | Reference No.2<br>-<br>ก่อนหน้า 1 ถัดไป<br>pprove Reject Cancel         |

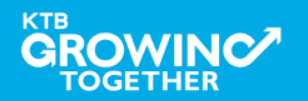

|                                                                                                    | Hi, อิศรา มาลุพงษ์ (Company Admin Authorizer)<br>ADMIN2@ATTA014074 - อิศรา มาลุพงษ์                    |
|----------------------------------------------------------------------------------------------------|----------------------------------------------------------------------------------------------------|
| Inbox KTB Company Admin : Inbox 5.เมื่อนุมัติรายการแล้ว รายการที่ Inbox จะหายไป Date • Reference# ♦ Function Submitted                                                                                | งหระการ<br>10 กญเส.59<br>9nds<br>6.เลือก Logout เพื่อ<br>ออกจากระบบ<br>ศัมหา:<br>By ♦ Status ♦ Remarks |
| แสดง 0 ถึง 0 จาก 0 แถว                                                                                                    | ก่อนหน้า ถัดไป                                                                                         |
| Terms & Conditions   Privacy   Contact Us<br>Best viewed at 1024 x 768 screen resolution. MSIE 8 or higher, Google Chrome 30 or higher. Copyright © 2013 Krung Thai Bank PCL, All Rig<br>version: 117 | phts Reserved.                                                                                         |

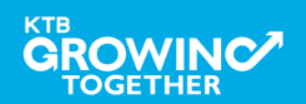

# การใช้งาน Company Single User

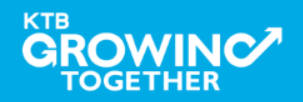

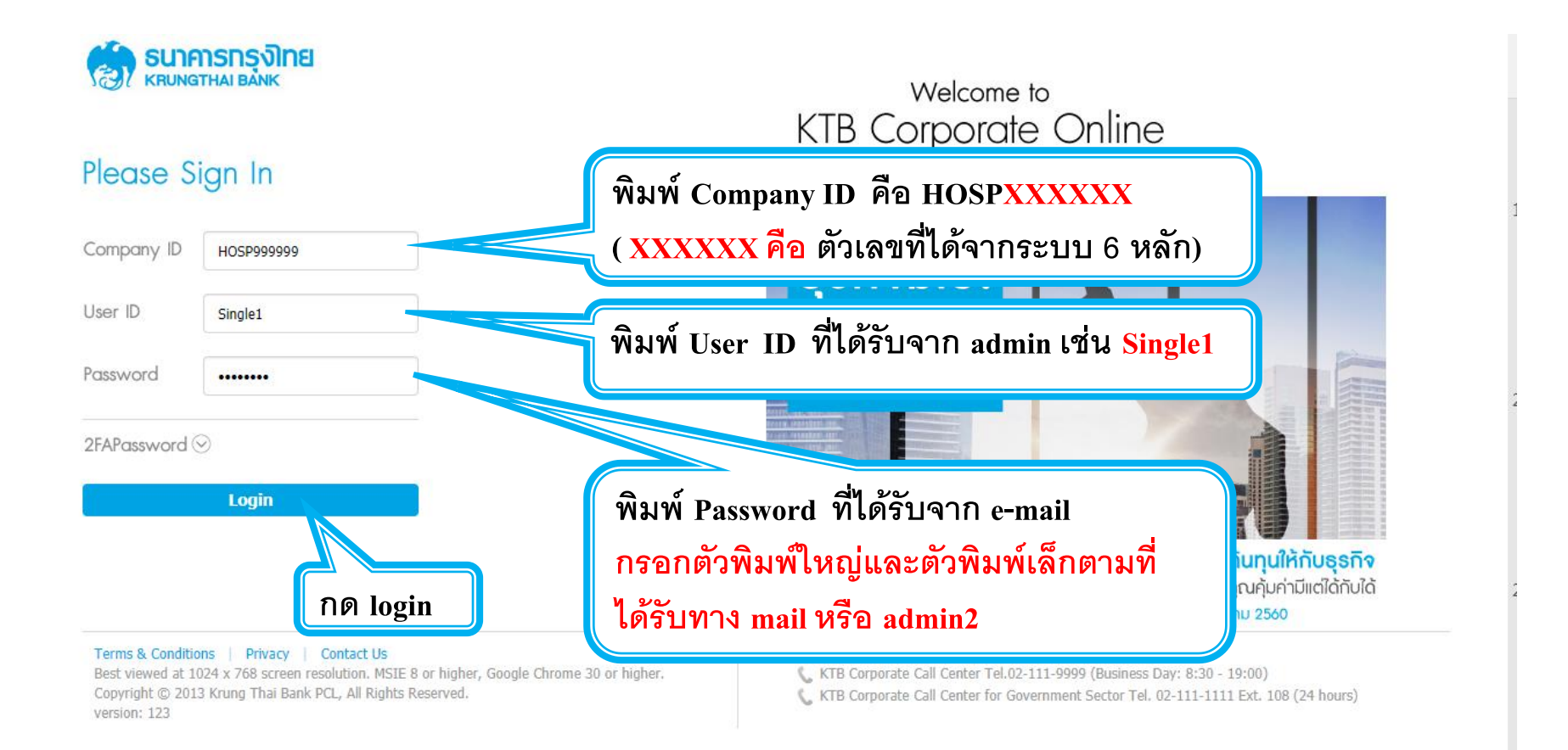

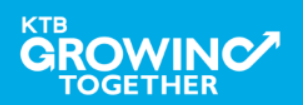

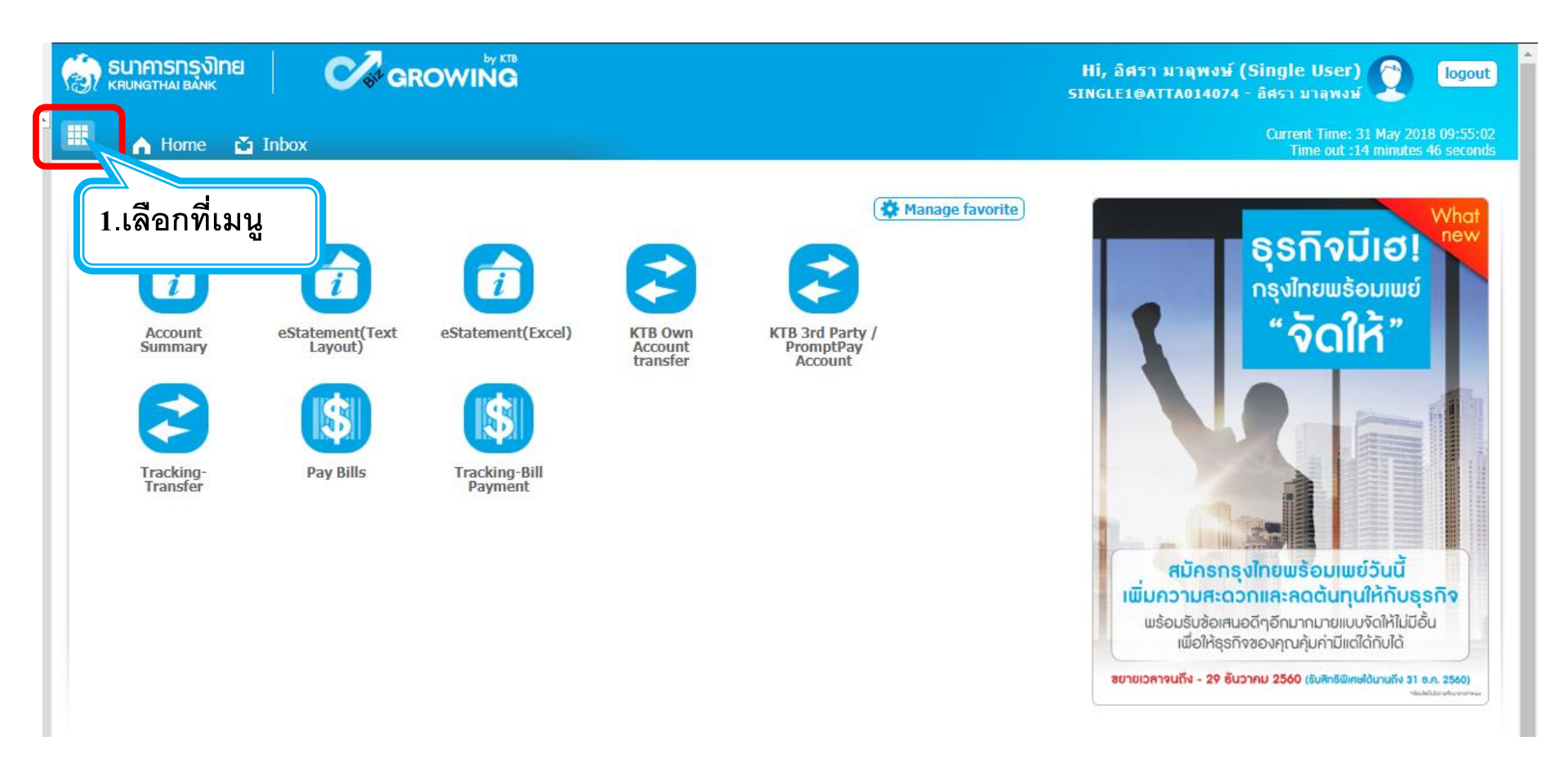

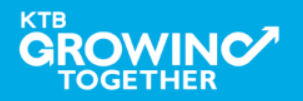

#### KTB HOSP on KTB Corporate Online

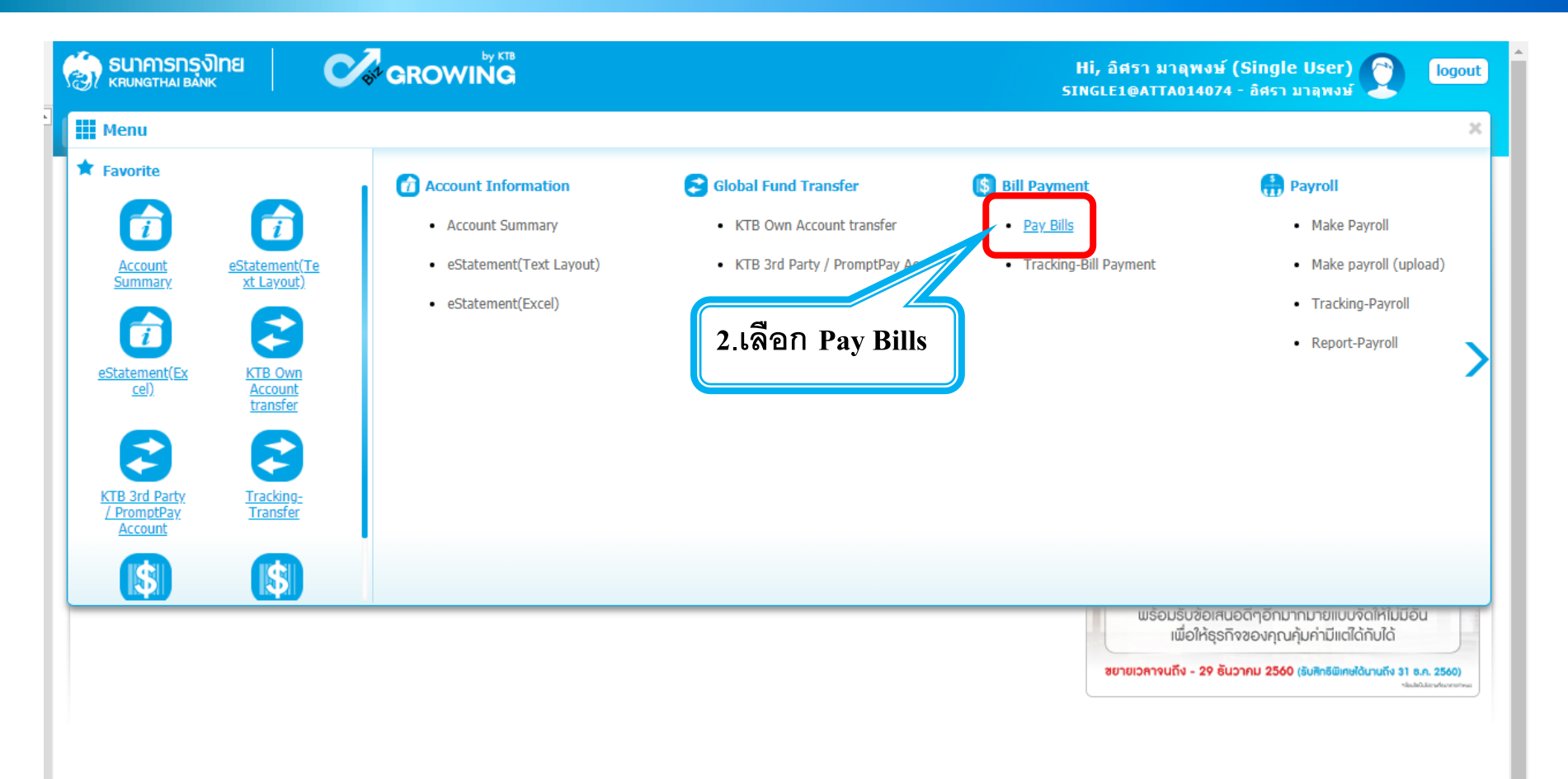

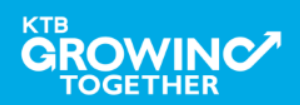

#### KTB HOSP on KTB Corporate Online

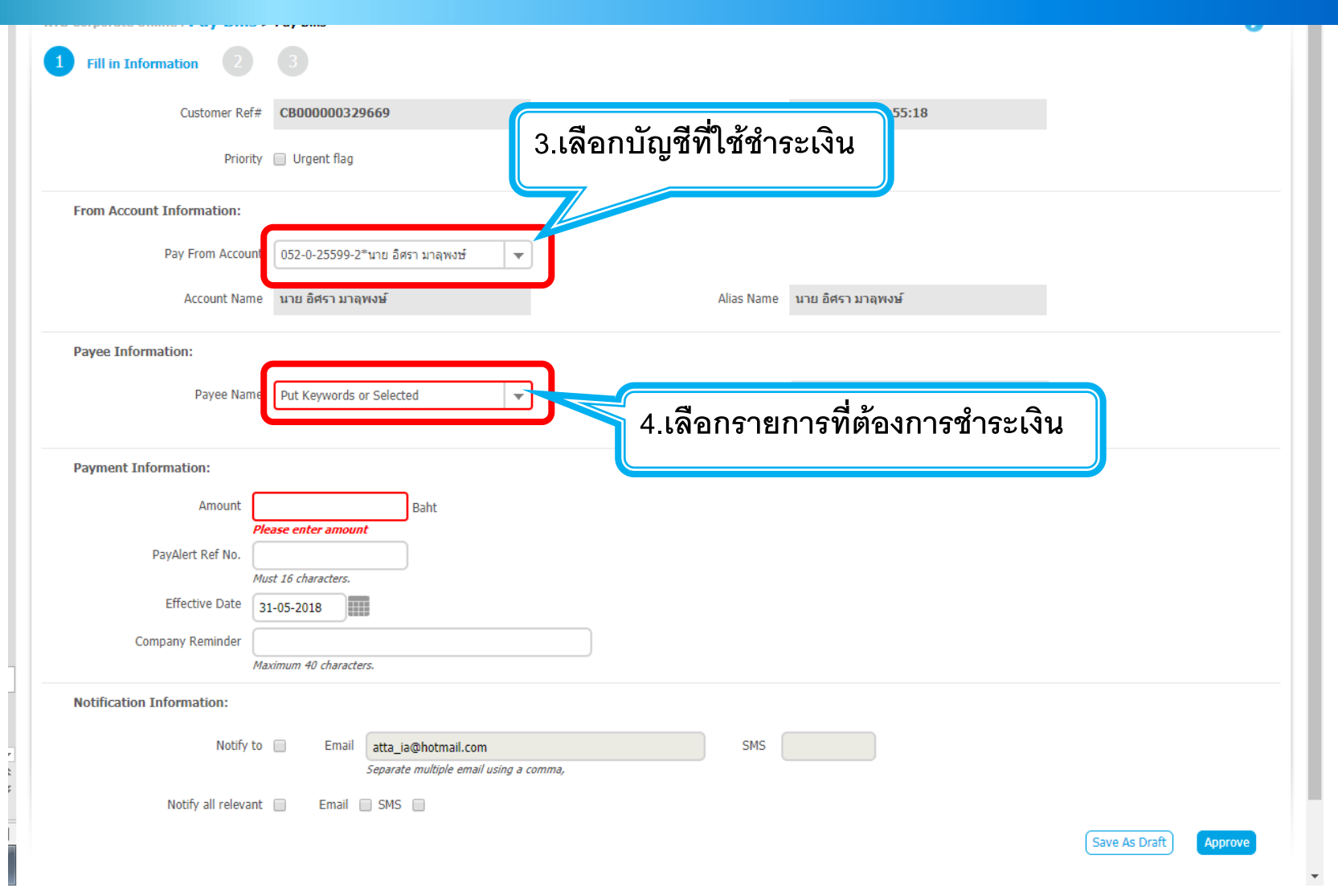

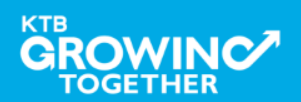

| Customer Ref#             | CB000000329669                                                      | Reference Date           | 31-05-2018 09:55:18 |                       |
|---------------------------|---------------------------------------------------------------------|--------------------------|---------------------|-----------------------|
| Priority                  | Urgent flag                                                         |                          |                     |                       |
| From Account Information: |                                                                     |                          |                     |                       |
| Pay From Account          | 052-0-25602-6*นาย อิศรา มาลุพงษ์ 💌                                  |                          |                     |                       |
| Account Name              | นาย อิศรา มาลุพงษ์                                                  | Alias Name               | นาย อิศรา มาลุพงษ์  |                       |
| Payee Information:        |                                                                     |                          | 5.ระบุ Re           | f หรือเลขที่อ้างอิง   |
| Payee Name                | Revenue Department (RD)                                             | Alias Name               |                     |                       |
| Tax ID / Citizen ID       | 1234567890123                                                       | Control Code (15 digits) | Plassa antru data   |                       |
| Payment Information:      |                                                                     |                          |                     |                       |
| Amount                    | 1000 Baht                                                           |                          | ຕ້ວງກາວຮ່ຳວະ        |                       |
| PayAlert Ker No.          | st 16 characters,                                                   | 0.3อบุยยพเงหท            |                     |                       |
| Effective Date 3          | 1-05-2018                                                           |                          |                     |                       |
| Company Reminder          | ximum 40 characters.                                                |                          |                     |                       |
| Notification Information: |                                                                     |                          |                     |                       |
| r t                       | Email atta_ia@hotmail.com<br>Separate multiple email using a comma, | SMS                      |                     |                       |
| P Notify all relevant     | Email SMS                                                           |                          |                     |                       |
|                           |                                                                     |                          |                     | Save As Draft Approve |

КТВ

| 1 Fill in Information 2   | 3                                    |                          |                     |                       |
|---------------------------|--------------------------------------|--------------------------|---------------------|-----------------------|
| Customer Ref#             | CB000000329669                       | Reference Date           | 31-05-2018 09:55:18 |                       |
| Priority                  | 🗸 📄 Urgent flag                      |                          |                     |                       |
| From Account Information: |                                      |                          |                     |                       |
| Pay From Account          | เ 052-0-25602-6*นาย อิศรา มาลุพงษ์ 💌 |                          |                     |                       |
| Account Name              | อ นาย อิศรา มาลุพงษ์                 | Alias Name               | นาย อิศรา มาลุพงษ์  |                       |
| Payee Information:        |                                      |                          |                     |                       |
| Payee Name                | Revenue Department (RD)              | Alias Name               |                     |                       |
| Tax ID / Citizen ID       | 1234567890123                        | Control Code (15 digits) | 123456789012345     |                       |
| Payment Information:      |                                      | 7 800000                 |                     |                       |
| Amount                    | 1000 Baht                            | /.II เทษตัวหกร<br>       | าพล และการ          |                       |
| PayAlert Ref No.          | lust 16 characters.                  | แจ้งเตือนการทั           | <b>ักรายการ</b>     |                       |
| Effective Date            | 31-05-2018                           |                          |                     |                       |
| Company Reminder          | laximum 40 characters.               |                          |                     |                       |
| Notification Information: |                                      |                          |                     |                       |
| Notify to                 | Email atta_ia@hotmail.com            | SMS                      |                     | 8.เลอก Approve        |
| Notify all relevant       | Separate multiple email using a comm | na,                      | J                   |                       |
|                           |                                      |                          |                     | Save As Draft Approve |

КТВ

TOGETHER

|                           | 0 ตราจสง                       | จบรายการชำระให้ถกต้อ     | na                                                      |
|---------------------------|--------------------------------|--------------------------|---------------------------------------------------------|
| Pay From Accourt          | nt 052-0-25599-                |                          |                                                         |
| Account Nam               | ne นาย อิศรา มาลุพงษ์          | Alias Name               | นาย อิศรา มาลุพงษ์                                      |
| Payee Information:        |                                |                          |                                                         |
| Payee Nam                 | TEST EDC GFMIS - 70061 (70061) | Alias Name               |                                                         |
| TAX I                     | D 1234567890                   |                          |                                                         |
| Payment Information:      |                                |                          |                                                         |
| Amount                    | 1,000.00                       | D Baht                   |                                                         |
| Fee                       | 0.00                           | D Baht                   |                                                         |
| Net Amount                | 1,000.00                       | D Baht                   |                                                         |
| Effective Date            | 31-05-2018                     |                          |                                                         |
| Company Reminder          | -                              |                          |                                                         |
| Notification Information: |                                |                          |                                                         |
| Notify to                 | Email -                        | SMS -                    | 10.เพอก Confirm เพอยนยน                                 |
| Notify all rele           | evant _                        |                          |                                                         |
|                           |                                | Are you sure you want to | o approve customer Reference# CB000000329672? Cance Cor |

КТВ

# กรณิใช้ User 2 Levels การใช้งาน Company Maker

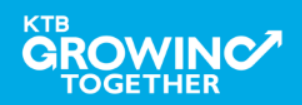

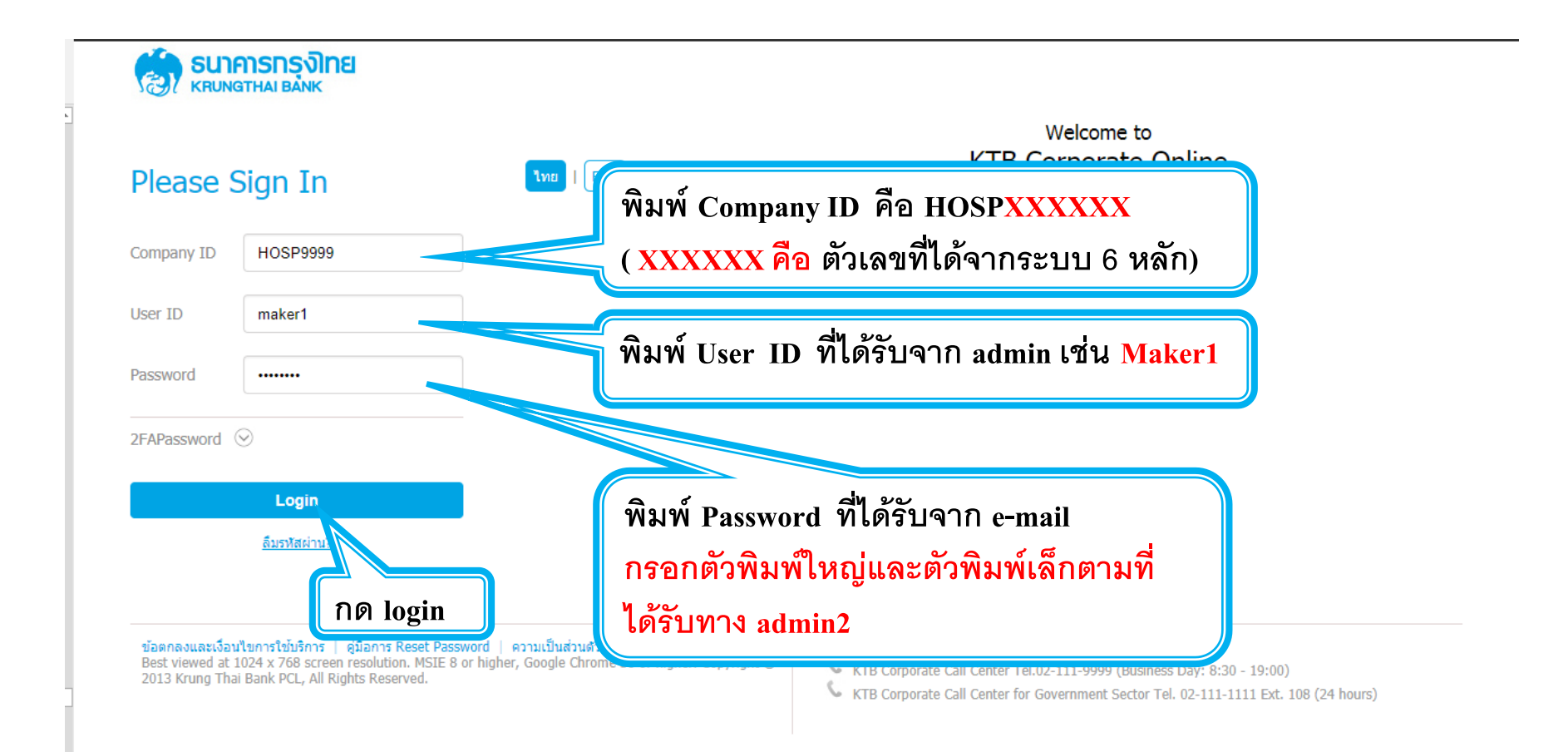

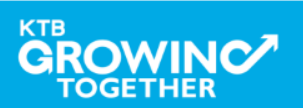

#### KTB HOSP on KTB Corporate Online

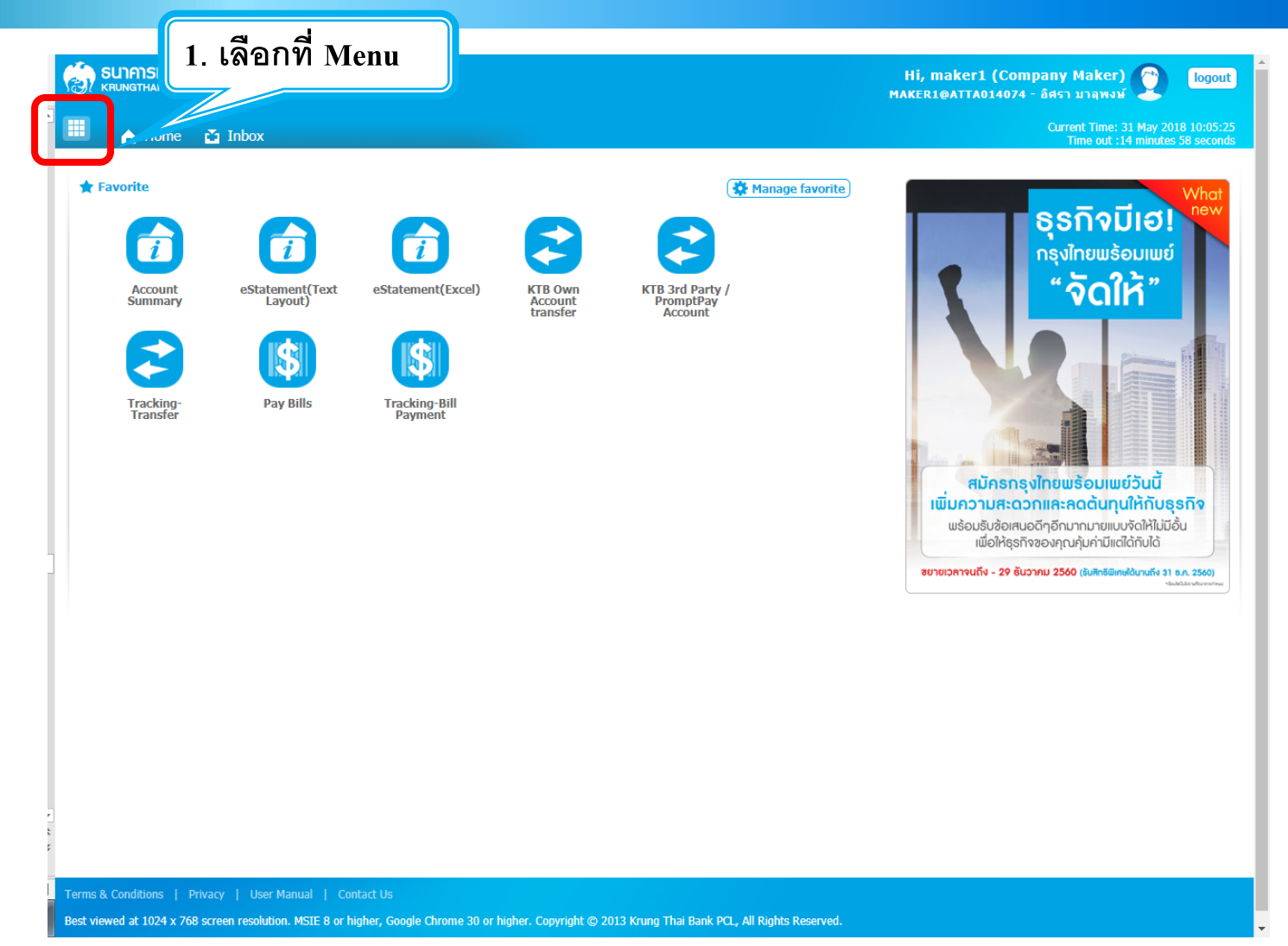

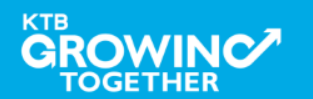

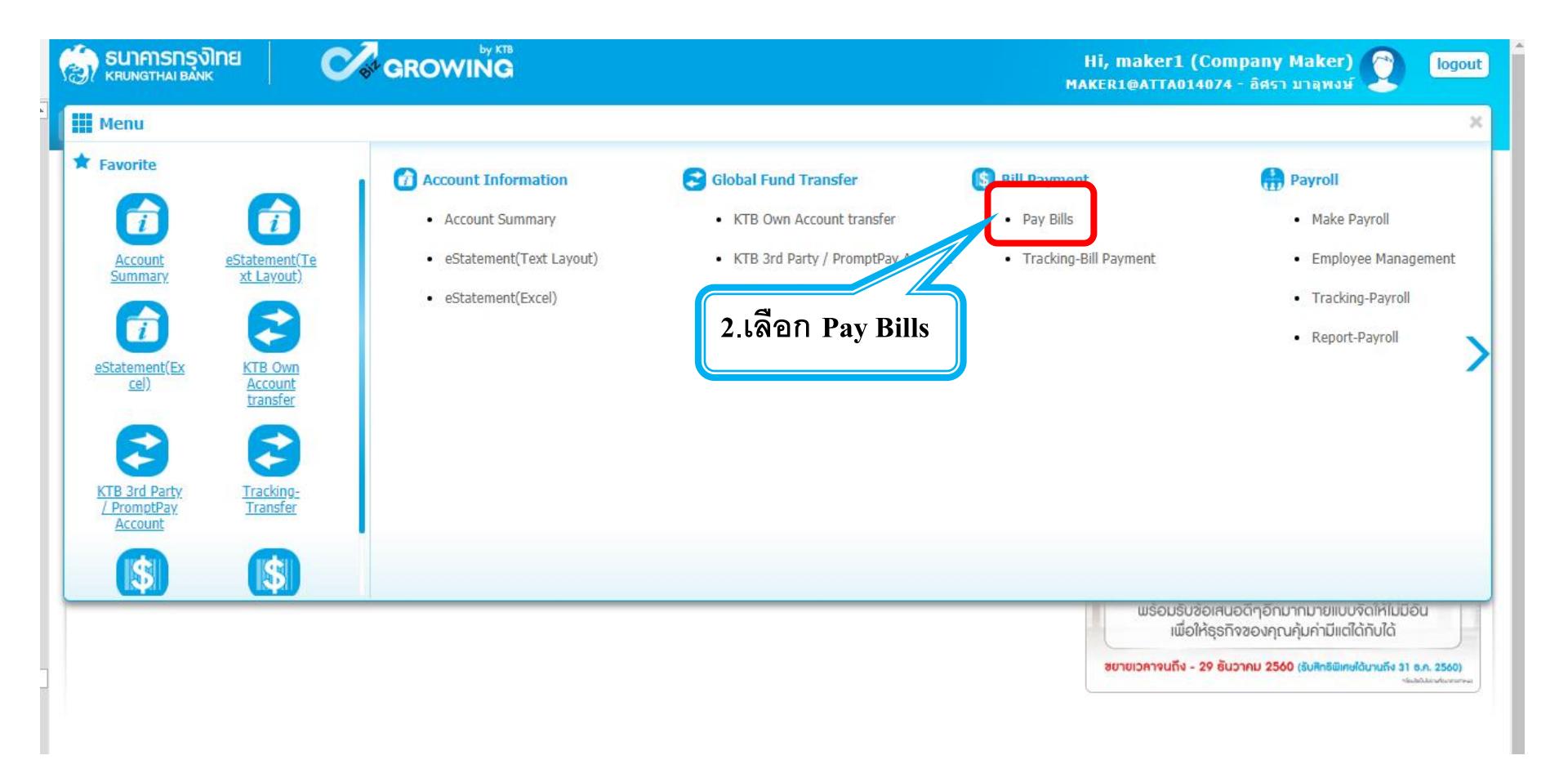

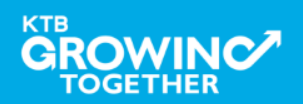

| Home ≧ Inbox     Current Time: 31 May 2018 10:0     Time out :14 minutes 51 seq              | 19:24<br>onds |
|----------------------------------------------------------------------------------------------|---------------|
| KTB Corporate Online : Pay Bills > Pay Bills                                                 |               |
| 1 Fill in Information 2 3                                                                    |               |
| <sup>Customer Ref#</sup> <b>CB00000329675</b> 3.เลือกบัญชีที่ใช้ชำระเงิน                     |               |
| Priority 🔄 Urgent flag                                                                       |               |
| From Account Information:                                                                    |               |
| Pay Fron Account 052-0-25599-2*นาย อิศรา มาลุพงษ์                                            |               |
| Account wame นาย อศรา มาลุพงษ Alias Name นาย อิศรา มาลุพงษ์                                  |               |
| Payee Information:                                                                           |               |
| Palee Name TEST EDC GFMIS - 70061 (70061) <                                                  |               |
| ™ 1234567890 4.เลือกรายการที่ต้องการชำระเงิน                                                 |               |
| Payment Information:                                                                         |               |
| Amount 1000 Baht PayAlert Ref No.                                                            |               |
| Must 16 characters.<br>Effective Date 31-05-2018                                             |               |
| Company Reminder Maximum 40 characters.                                                      |               |
| Notification Information:                                                                    |               |
| Notify to Email atta_ja@hotmail.com SMS 0820054431<br>Separate multiple email using a comma, |               |
| Notify all relevant Email SMS                                                                |               |

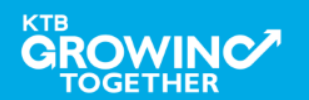

| *        | Customer Ref#<br>Priority                                                          | CB000000332010                                                        | Reference Date 18-06-2018 13:58:44                            |     |
|----------|------------------------------------------------------------------------------------|-----------------------------------------------------------------------|---------------------------------------------------------------|-----|
| L        | From Account Information:                                                          |                                                                       |                                                               |     |
| L        | Pay From Account                                                                   | 052-0-25599-2*นาย อิศรา มาลุพงษ์ 💌                                    |                                                               |     |
| L        | Account Name                                                                       | นาย อิศรา มาลุพงษ์                                                    | Alias Name นาย อิศรา มาลุพงษ์                                 | -   |
| L        | Payee Information:                                                                 |                                                                       | 5.ระบุ Ref หรอเลขทอาง                                         | เอง |
| L        | Payee Name                                                                         | Revenue Department (RD)                                               | Alias Name                                                    |     |
|          | Tax ID / Citizen ID                                                                | 1234567890123                                                         | Control Code (15 digits) Please entry data.                   |     |
|          | Payment Information:                                                               | Baht<br>st 16 characters.                                             | 6.ระบุยอดเงินที่ต้องการชำระ                                   |     |
|          | Effective Date 1<br>Company Reminder                                               | xvimum 40 characters.                                                 |                                                               |     |
| L        | Notification Information:                                                          |                                                                       |                                                               |     |
| l        | Notify to<br>Notify all relevant                                                   | Email atta_ia@hotmail.com<br>Separate multiple email using a d        | SMS 0820054431                                                |     |
| 1 22 11  |                                                                                    |                                                                       | Save As Draft Submit                                          |     |
| Te<br>Be | erms & Conditions   Privacy   User M<br>est viewed at 1024 x 768 screen resolution | anual   Contact Us<br>. MSIE 8 or higher, Google Chrome 30 or higher. | r. Copyright © 2013 Krung Thai Bank PCL, All Rights Reserved. |     |

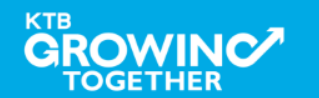

| Pay From Account          | t 052-0-25599- 7.ตรวจสอ        | บรายการชำระให้ถูกต้า  | อง                                                        |
|---------------------------|--------------------------------|-----------------------|-----------------------------------------------------------|
| Account Name              | e นาย อิศรา มาลุพงษ์           | Alias Name            | อ นาย อิศรา มาลุพงษ์                                      |
| Payee Information:        |                                |                       |                                                           |
| Payee Name                | TEST EDC GFMIS - 70061 (70061) | Alias Name            | e -                                                       |
| TAX ID                    | 1234567890                     |                       |                                                           |
| Payment Information:      |                                |                       |                                                           |
| Amount                    | 1,000.00                       | Baht                  |                                                           |
| Fee                       | 0.00                           | Baht                  |                                                           |
| Net Amount                | 1,000.00                       | Baht                  |                                                           |
| Effective Date            | 31-05-2018                     |                       |                                                           |
| Company Reminder          | -                              |                       |                                                           |
| Notification Information: |                                |                       |                                                           |
| Notify to                 | Email -                        | SMS -                 | 8.6WEIT COMITIM 6WEERER                                   |
| Notify all relev          |                                |                       |                                                           |
|                           |                                | Are you sure you want | to approve customer Reference# CB000000329672? Cance Conf |

КТВ

TOGETHER

# กรณิใช้ User 2 Levels การใช้งาน Company Authorizer

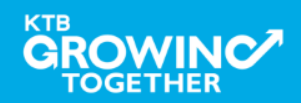

#### การเข้าใช้งาน KTB Corporate Online โดย Company Authorizer

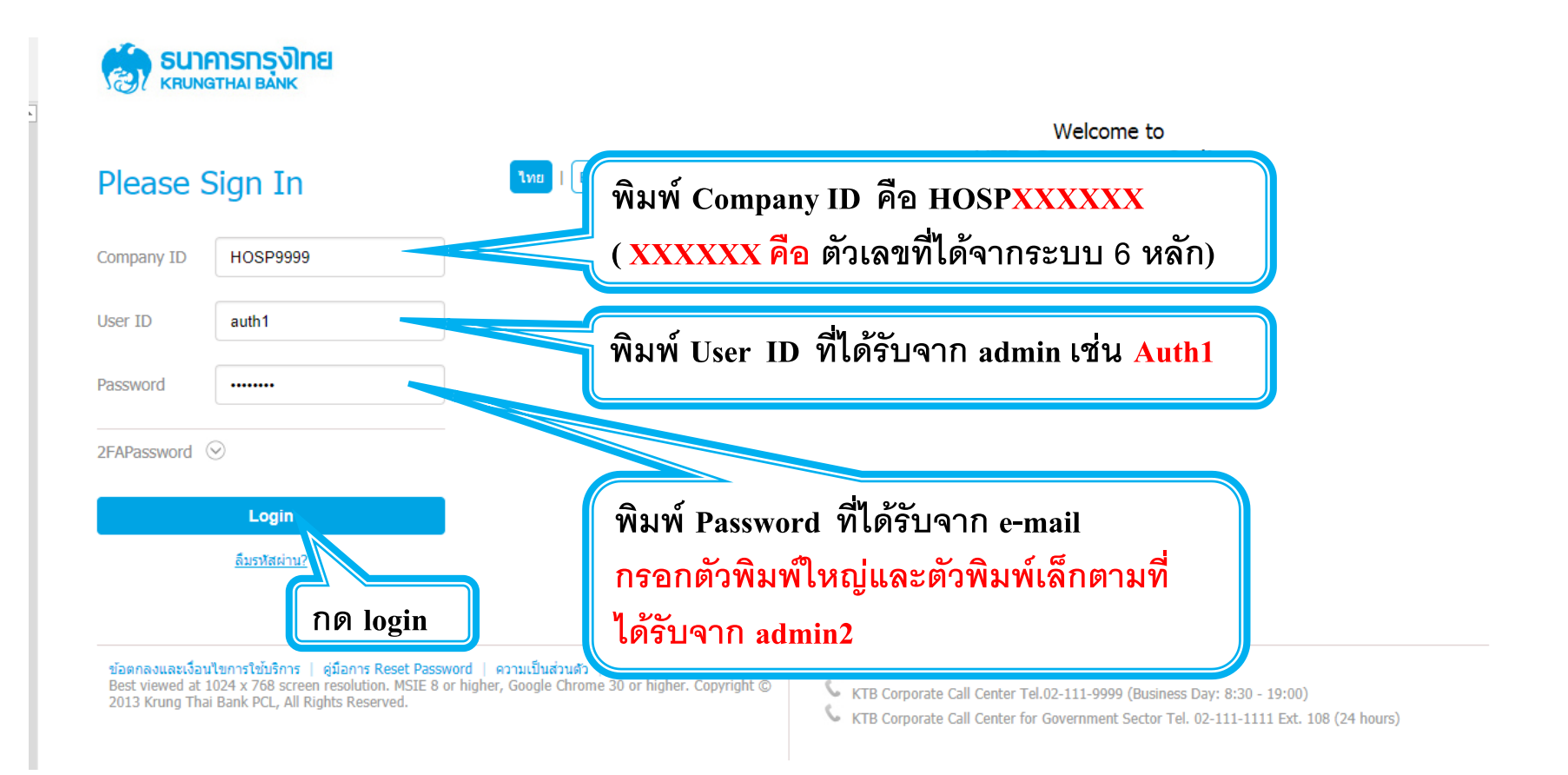

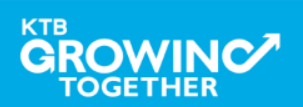

#### KTB HOSP on KTB Corporate Online

#### การเข้าใช้งาน KTB Corporate Online โดย Company Authorizer

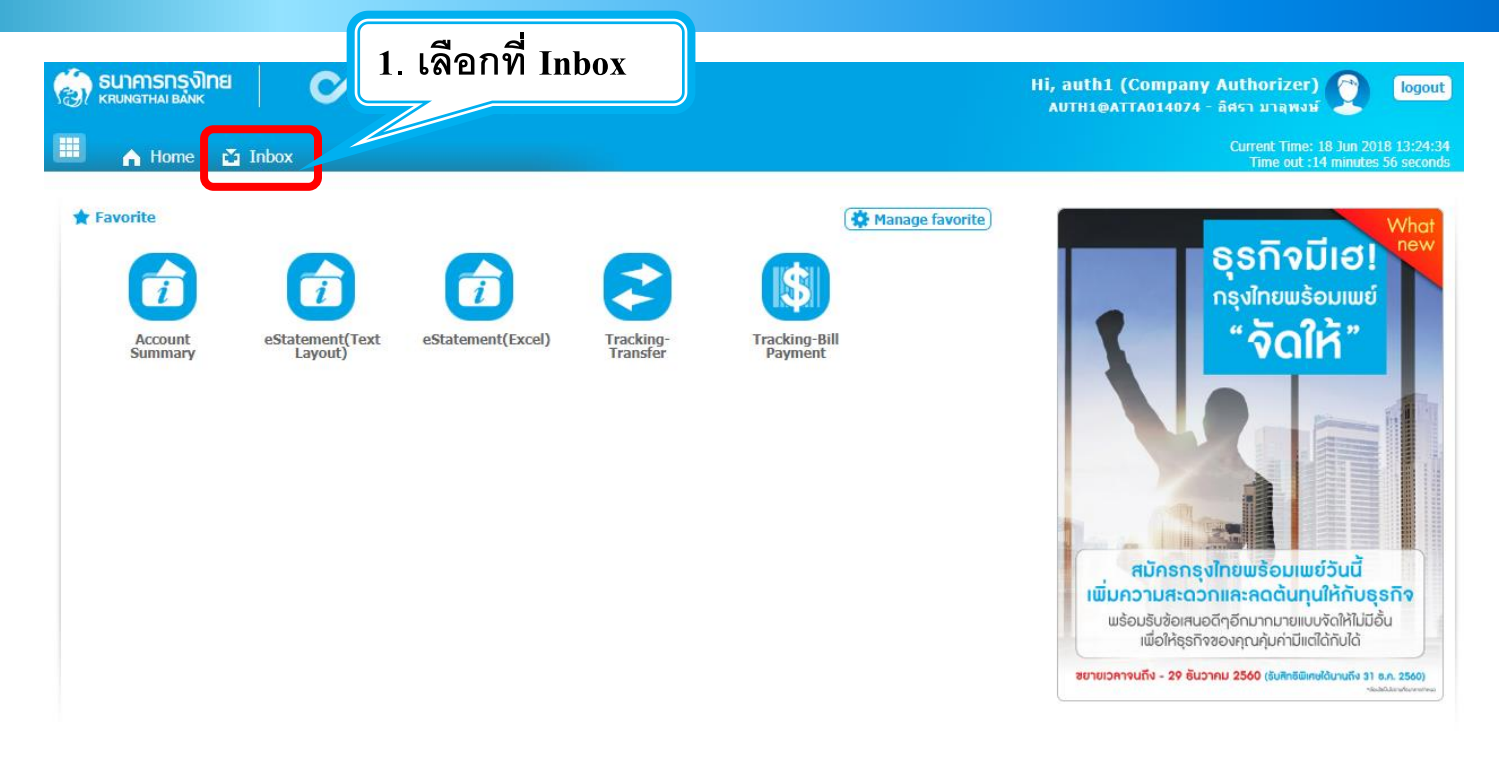

Terms & Conditions | Privacy | User Manual | Contact

Best viewed at 1024 x 768 screen resolution. MSIE 8 or higher, Google Chrome 30 or higher. Copyright © 2013 Krung Thai Bank PCL, All Rights Reserved.

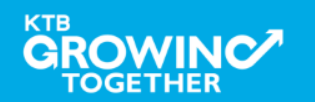

#### การเข้าใช้งาน KTB Corporate Online โดย Company Authorizer

|                          | <mark>รกรุงิทย</mark><br>เลเ BANK             | <b>C</b> arg                  | ROWING         |              |               |       | Hi,<br>Al   | auth1 (Company Aut)<br>JTH1@ATTA014074 - ลิศร | horizer)<br>า มาลุพงษ์                    | logout    |
|--------------------------|-----------------------------------------------|-------------------------------|----------------|--------------|---------------|-------|-------------|-----------------------------------------------|-------------------------------------------|-----------|
| KTB Corpora<br>OutStandi | Home 🔁 In<br>ate Online : inbo<br>ng OutStand | box<br>DX<br>ling BulkPayment |                |              |               |       | 2. เลือกร   | ายการที่รอก                                   | ารอนุม้                                   | <b>8</b>  |
| No.                      | Effective<br>Date                             | Reference \$                  | Service Name 🖨 | Function     | From A/C \$   | To    | # Amount \$ | Submitted By 🗍                                | Status 🗍 🛛                                | Remarks 🜲 |
| 1<br>Showing 1 to 1      | of 1 entries                                  | СВ00000331992                 | Payment        | Bill Payment | 052-0-25602-6 | /0061 | 100.00      | MAKEK1@ATTA0140/4                             | <pre>Orart &lt;&lt; 1 of 1 &gt;&gt;</pre> | >>        |

Terms & Conditions | Privacy | User Manual | Contact Us

Best viewed at 1024 x 768 screen resolution. MSIE 8 or higher, Google Chrome 30 or higher. Copyright © 2013 Krung Thai Bank PCL, All Rights Reserved.

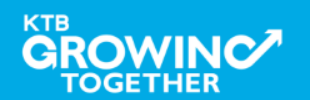

#### KTB HOSP on KTB Corporate Online

### การเข้าใช้งาน KTB Corporate Online โดย Company Authorizer

| B C porate Online : Pay Bills  | S > Pay Bills                                                |      | 3.ตร <sup>.</sup><br>ที่ชำร | วจสอบรายการ<br>ระเงิน      | 0                 |
|--------------------------------|--------------------------------------------------------------|------|-----------------------------|----------------------------|-------------------|
| Customer Ref<br>PayAlert Ref N | # CB000000329675                                             |      | Refere<br>Priority          | u5-2018 10:09:04<br>Normal |                   |
| From Account Information:      |                                                              |      |                             |                            |                   |
| Pay From Account Nan           | nt 052-0-25599-2*นาย อิศรา มาลุพงษ์<br>ne นาย อิศรา มาลุพงษ์ |      | Alias Name                  | นาย อิศรา มาลุพงษ์         |                   |
| Payee Information:             |                                                              |      |                             |                            |                   |
| Payee Nam                      | TEST EDC GFMIS - 70061 (70061)                               |      | Alias Name                  | -                          |                   |
| TAX I                          | ID 1234567890                                                |      |                             |                            |                   |
| Payment Information:           |                                                              |      |                             |                            |                   |
| Amount                         | 1,000.00                                                     | Baht |                             |                            |                   |
| Fee                            | 0.00                                                         | Baht |                             |                            |                   |
| Net Amount                     | 1,000.00                                                     | Baht |                             |                            |                   |
| Effective Date                 | -                                                            |      |                             |                            | 4.เลือก Approve   |
| Notification Information:      |                                                              |      |                             |                            | เพื่ออนมัติรายการ |
| Notify to                      | e Email -                                                    | SM   | S -                         |                            |                   |
| Notify all rele                | evant _                                                      |      |                             |                            |                   |
|                                |                                                              |      |                             |                            | Approve Reject    |

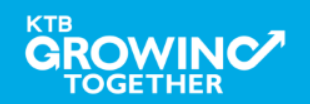

### การเข้าใช้งาน KTB Corporate Online โดย Company Authorizer

| B Corporate Online : Pay Bill | S > Pay Bills                       |      |                         |                                       | 0                       |
|-------------------------------|-------------------------------------|------|-------------------------|---------------------------------------|-------------------------|
| Customer Ref                  | # CB000000329675                    |      | Reference Date          | 31-05-2018 10:09:04                   |                         |
| PayAlert Ref N                | 0                                   |      | Priority                | Normal                                |                         |
| From Account Information:     |                                     |      |                         |                                       |                         |
| Pay From Accou                | nt 052-0-25599-2*นาย อิศรา มาลุพงษ์ |      |                         |                                       |                         |
| Account Nar                   | ne นาย อิศรา มาลุพงษ์               |      | Alias Name              | นาย อิศรา มาลุพงษ์                    |                         |
| Payee Information:            |                                     |      |                         |                                       |                         |
| Payee Nar                     | ne TEST EDC GFMIS - 70061 (70061)   |      | Alias Name              | -                                     |                         |
| TAX                           | ID 1234567890                       |      |                         |                                       |                         |
| Payment Information:          |                                     |      |                         |                                       |                         |
| Amount                        | 1,000.00                            | Baht |                         |                                       |                         |
| Fee                           | 0.00                                | Baht |                         |                                       |                         |
| Net Amount                    | 31-05-2018                          | Baht |                         |                                       |                         |
| Company Reminder              | -                                   |      |                         | 5                                     | เลือก Confirm เพื่อ     |
| Notification Information:     |                                     |      |                         | 3                                     |                         |
| Notify t                      | e Email -                           |      | SMS -                   | ខ                                     | นยนการทารายการ          |
| Notify all rel                | evant _                             |      | Are you sure you want f | to submit customer Reference# CB00000 | 0329675? Cancel Confirm |

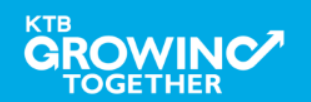

# **THANK YOU**

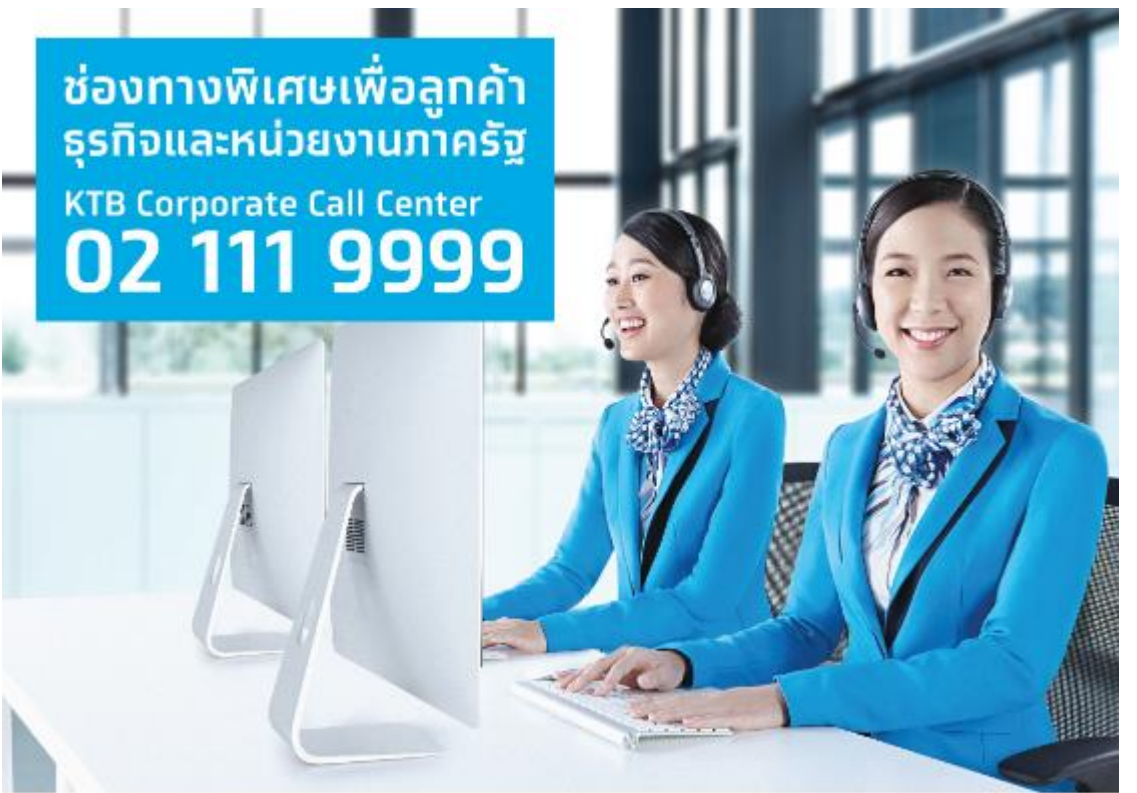

กรณีที่โทรติดต่อไม่ได้ ติดต่อ ผ่านช่องทาง E-Mail cash.management@ktb.co.th แจ้งรายละเอียดดังนี้ **1.** Company ID 2. ชื่อบริษัท 3. ผู้ติดต่อ พร้อมเบอร์โทรกลับ 4. รายละเอียดปัญหา พร้อมหน้าจอ (ถ้ามี)

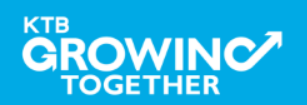

**KTB Cash Management**